# **BEMAX<sup>®</sup> BC-650PTZ30X**

# **Intelligent High-Speed Dome**

# Guida Rapida

# Installazione e Manuale utente

Italiano V3.01

Leggere attentamente il manuale prima di installare la telecamera.

# Benvenuto

Grazie per aver acquistato una intelligent High-Speed Dome Bemax.

Questo manuale è utile per installare, impostare e programmare la telecamera secondo le tue esigenze. In questo manuale troverai importanti informazioni su funzioni e comandi come anche informazioni dettagliate sul menu e rapide istruzioni operative. La sezione dell'installazione comprende le informazioni necessarie al settaggio ed alla installazione della telecamera. Prima di installare ed utilizzare la telecamera Bemax, leggere attentamente le istruzioni contenute in questo manuale.

## Istruzioni di Sicurezza

Questa è una breve guida della telecamera BC-650PTZ30X. In questa guida troverai importanti informazioni circa la sicurezza, l'installazione, il montaggio, le funzioni, le caratteristiche ed il mantenimento.

Se non hai mai utilizzato o installato una High-Speed Dome, la lettura di questa guida è altamente consigliata.

If possible, please start reading from the first page in sequence. If you just hope to see the needed parts, you also can select them from catalogue. Troverai particolarmente utile la guida alle funzioni. Questa High-Speed Dome usa speciali presets (preimpostazioni) per ottenere alcune funzionalità operative.

#### ★ Precauzioni sul trasporto

Durante il trasporto e la eventuale conservazione, bisogna avere cura del prodotto ed evitare di sottoporlo a grosse pressioni di peso, forti vibrazioni, forti esposizioni all'acqua, etc. che potrebbero causare il danneggiamento del prodotto stesso. Questo prodotto deve utilizzare sempre il suo box originale per eventuali trasporti, restituzione a fornitore. Gli eventuali danni causati da un imballo non originale non sono coperti da garanzia ufficiale della Bemax srl.

## \* Precauzioni di installazione

Durante il corso dell'installazione, il prodotto deve essere gestito con cura e bisogna evitare di effettuare operazioni non corrette tipo comprimere le parti della struttura, forti pressioni sulle parti, forti vibrazioni etc, che potrebbero causare problemi meccanici e ripercuotersi sull'effettivo funzionamento del prodotto. Il copri dome (dome cover) dell'unità che contiene l'avanzata ottica deve essere fortemente cautelato da operazioni errate come ad esempio essere toccate direttamente con le mani perchè potrebbe causare raschi e compromettere la qualità dell'immagine. Quando installata, seguire tutte le raccomandazioni elettriche standard per la sicurezza ed utilizzare l'alimentatore idoneo in dotazione.

Il segnale di controllo ed il segnale video devono essere tenuti a debita distanza da apparecchiature e cavi ad alto voltaggio e bisogna inoltre adottare misure precausionali per proteggere l'unità da fulmini, da scosse elettriche e da una cattiva alimentazioni di corrente.

Non alimentare l'unità prima di aver terminato l'installazione.

#### \* Non smontare le parti

Non smontare le parti all'interno dell'unità. Non ci sono parti/elementi all'interno dell'unità che possano essere riparati dall'utente. Qualora si dovessero verificare problem meccanici, non azzardare

alcun tentative di riparazione, si prega solamente di far riferimento al manual utente per identificare il problema. Se il problema non è contemplato nel manuale utente, rivolgersi a personale qualificato autorizzato dalla BEMAX srl.

### \* Installa in luoghi lontani da campi elettrici e magnetici

Se l'unità è installata vicino a periferiche tipo televisori, trasmettitori wireless, periferiche elettromagnetiche, motori, trasformatori, casse acustiche etc che potrebbero generare campi elettromagnetici, i campi elettromagnetici influenzeranno la qualità dell'immagine. Pertanto, installare la Dome a debita distanza.

## \* Non esporre la Dome a raggi di luce diretta

Non importa se la dome è in funzione o no, la dome non dovrebbe mai essere esposta ai raggi solari diretti oppure a sorgenti di luce estremamente bianca. Così come non deve essere esposta per lunghi periodi a fonti luminose anche mobili. In caso contrario, il sensore CCD potrebbe danneggiarsi in modo permanente.

## \* Cura della manutenzione

La dome deve essere maneggiata con cura e protetta da urti o vibrazioni, in caso contrario potrebbe danneggiarsi. Non usare detergent forti o corrosivi per la pulizia del corpo (body). Per la pulizia è consigliato usare un panno morbido. Quando il panno morbido non è sufficiente, usare un detergente neutron. Se le lenti sono sporche, usare la carta speciale.

Utilizzare la dome secondo la tabella sottostante:

| 1.0 |                        |                             |
|-----|------------------------|-----------------------------|
|     | Luogo di Lavoro        | Intelligent high-speed dome |
|     | Temperatura di Lavoro  | <b>-35°~50°</b> ℃           |
|     | Umidità di Lavoro      | <95%                        |
|     | Pressione Atmosferica  | 86~106KPa                   |
|     | Alimentazione corrente | AC24V/2.5 A o DC12V/5A      |

# Guida all'installazione

## 1.1 Preparazione per l'installazione

## 1. Requisiti di base

Prima di installare e di usare questa dome, leggere attentamente le seguenti raccomandazioni:

- Installazione e manutenzione devono essere eseguite da personale professionale così come le relative impostazioni e programmazioni. Tutte le operazioni elettriche devono essere effettuate in rispetto delle ultime norme in vigore.
- Dopo una re-installazione o riparazione, dovrai misurare la resistenza tra il circuito e l'involucro per controllare se è l'isolamento è sufficiente, ed assicurarti che non ci siano corto circuiti.
- 3) Accertati che ci sia spazio sufficiente per contenere il prodotto e le sue parti necessarie. Accertati che il soffitto o la parete possa sopportare il peso totale della dome compresa di tutti l suoi componenti, e verifica che il materiale che dovrà sopportare la dome competa possa sopportare fino a quattro volte il peso del prodotto rilevato.

## 2. Preparazione cavi

- Scegli il cavo in base alla distanza della dome dal DVR: I requisiti minimi per un cavo di tipo coassiale sono I seguenti:
  - 75Ω impedenza;
  - Rame;
  - 95% schermatura.

| Cavi Bemax <sup>®</sup> | International | Distanza Massima(metri /feet) |
|-------------------------|---------------|-------------------------------|
| BCV-0550HD              | RG59/U        | 229m (750ft)                  |
| BCV-0560HD              | RG6/U         | 305m (1000ft)                 |

I cavi video possono offrire performances diverse in base alle specifiche del costruttore. The data shown in above table is the transmission distance of general vision cable.

 La tabella seguente è riferita all'alimentazione da 24VAC o 24VDC, la distanza è calcolata in base alla natural perdita del 10% di voltaggio. (Sia AC che DC, il massimo della perdita ammessa è del 10 %.)

| Diametro Cavo | 0.5mm <sup>2</sup> (20AWG) | 1mm <sup>2</sup> (18AWG) | 1.5mm <sup>2</sup> (16AWG) | 2.5mm <sup>2</sup> (14AWG) |
|---------------|----------------------------|--------------------------|----------------------------|----------------------------|
| Power 23W     | 38m (123ft)                | 60m (196ft)              | 95m (311ft)                | 151m (495ft)               |
| Power 72W     | 12m (39ft)                 | 19m (62ft)               | 30m (98ft)                 | 48m (156ft)                |

## 3. Settaggi Switch

Imposta I DIP switch secondo il protocollo, baud rate ed indirizzi. (Vedi <Descrizione delle Funzioni>)

## 2.1 Istallazione

## Immagine della PTZ BEMAX BC-650PTZ30X

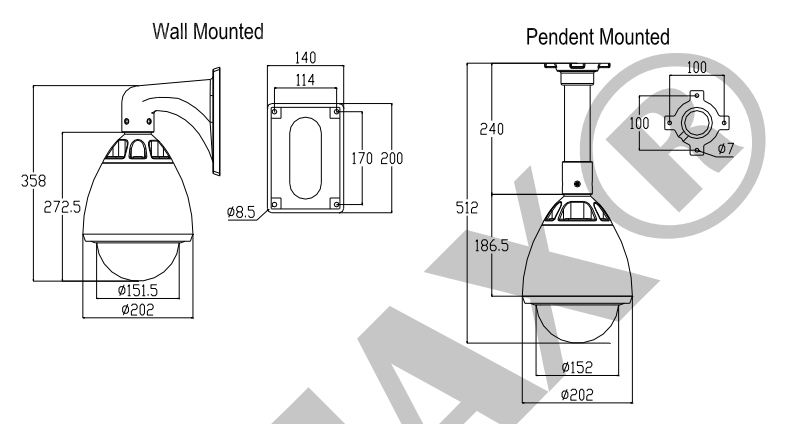

Intelligent high-speed dome BEMAX® BC-650PTZ30X è designata montaggio a parete.

## Condizioni per installazione a parete:

Muro/parete rigida sia indoor (interno) che outdoor (esterno).

- 1) Lo spessore della parete deve essere sufficiente per ospitare I tasselli/fisher.
- 2) La parete/muro deve sopportare almeno 4 volte il peso della unità.

## Fori di perforazione per montaggio placca a parete

Prendi la staffa dalla confezione e, appogiata sulla parete, utilizzala come misura per disegnare i

fori che andrai ad applicare. (Come mostrato nella figura seguente)

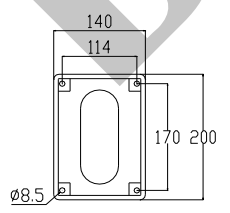

Applica I fori ed per 4 viti di arresto. (Come mostrato nella figura seguente)

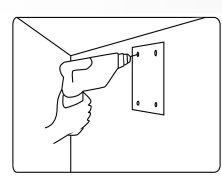

## Istallazione BC-650PTZ30X

## Wall Mounted

# bracket dome base dome body dome cover

## Installazione:

- Estrai la Base (dome base) dalla confezione. Infila i cavi e I fili attraverso la staffa (bracket), e fissa la Base (dome base) fermamente alla staffa con le viti M6 in dotazione. (Come mostrato nella figura a sinistra)
- Fissa la staffa fermamente nella pre-installata placca a parete con 4 dadi M8.
- 3) Estrai il corpo (dome body) dalla confezione. Imposta il protocollo di comunicazione, baud rate e indirizzi tramite SW1 and SW2 presenti nel basso del corpo (dome body). Quando installi il corpo (dome body), il socket del corpo deve corrispondere con il socket della base. Mantieni la Dome con entrambe le mani, disponi la clip del corpo alla baionetta della Base (Nota I segni rossi corrispondenti), metti la clip nella baionetta dolcemente, poi esercita una lieve forte pressione sulla parte superior della clip, potrai accertarti di aver posizionato correttamente dopo aver udito 2 segnali di avvenuto aggancio.

**Nota:** Accertati che il corpo sia stato ben fissato, altrimenti il corpo potrebbe scoperchiarsi o rigarsi. Tira leggermente il corpo verso il basso per accertarti che il corpo sia stato ben fissato.

 Installa la Protezione (dome cover) alla Base (dome base) e fissali tra di loro.

## **Descrizione delle Funzioni**

La Bemax<sup>®</sup> BC-650PTZ30X è equipaggiata di DPS ad alte prestazioni con zoom 30X, lenti ad alta efficienza, PTZ performante e decoder digitale, che rappresenta il trend futuro del monitoring ad alta tecnologia. Questa periferica offre il pieno controllo digitale, programmazione flessibile e semplice sistema di trasmissione. Permette un rapido posizionamento conseguenziale tracciamento e scansione, garantendo un reale senso di omni-direzionalità senza punti ciechi. La periferica sopporta PELCO-D, PELCO-P, TA01 ed altri protocolli di comunicazione, esegue operazioni con notevole flessibilità e semplicità.

La serie "Intelligent high-speed dome" puo essere utilizzata in ogni luogo per monitorare oggetti in movimento in grandi aree come ad esempio banche, aereoporti, trasporti, agenzie governative, prigioni, hotels, luoghi commerciali, fabbriche, scuole, musei etc.

## 3.1 Caratteristiche Operative

## 1. Introduzione alle Funzioni

- ★ DSP full-functional high-performance design, performance stabile ed affidabile.
- ★ Funzione posizionamento 3D, imposta le coordinate di posizione a schermo ed ingrandisci parziale (zoom) tramite software.
- ★ Il controllo minimo di velocità manuale è 0.01°/S. Il Massimo della velocità su posizionamento preciso è 350 °/S.
- ★ Modulo di rete puo essere facilmente ospitato.
- \* Supporta riconoscimento automatico del protocollo PELCO-D, PELCO-P, TA01 ed altri.
- ★ Non perde impostazioni salvate quando viene spenta; Incorpora un modulo di protezione alimentazione.
- ★ 204 preimpostazioni (presets) memorizzabili, posizionamento preciso e preset screen freeze function.
- ★ Tracce di percorsi programmabili, scansioni lineari automatiche e di guardia.
- \* Supporta diagnosi remota, upgrade di sistema, reset, e impostazione indirizzi.
- ★ Identifica automaticamente differenti moduli, protocolli di comunicazione e baud rate.
- ★ Multi-lingua, data, temperatura, angolo e compasso su display.

## 2. High-Speed PTZ integrato

- ★ Design integrato, struttura compatta, alta affidabilità.
- \* Motore preciso, infinite velocità variabili, operatività costante, no scatti bruschi, controllo sensibile.
- ★ Basso consumo, il valore di riscaldamento è solamente la metà dei prodotti concorrenti.

#### 3. Built-in HD integrative camera

- Auto iris, auto compensazione retro-illuminazione (backlight).
- ★ Auto / manual bilanciamento del bianco (white balance).
- ★ Auto / manual messa a fuoco (focus).
- \* Controllo automatic della luminosità (Automatic brightness control).

#### 4. 24-hour outdoor design

- ★ Dissipatore integrato, sensori intelligenti di controllo.
- Ventola di raffreddamento integrata, permette alla dome di lavorare in ambienti con alta temperatura fino a 60°C.
- ★ La protezione (cover) è costruita in alluminio, assicura longevità ed affidabilità.
- ★ Integra circuito di protezione multilevel 3000V (lightning protection), protezione da sovra alimentazione.

## 3.2 Funzioni

Questa sezione descrive il principio di funzionamento delle funzioni, non intende funzioni operative specifiche, differenti piattaforme utilizzano differenti metodi, generalmente soggette a specifiche operatività dei produttori.

#### \* Controllo manuale (Manual target tracking)

Gli utenti possono controllare la camera per tracciare l'oggetto in movimento oppure cambiare l'area da monitorare tramite il joystick (BK-3DPTZ01), l'angolo della visuale o la dimensione della immagine possono essere cambiati agendo sulla focale. La dome BEMAX BC-650PTZ30X, grazie all' Auto-focus, Auto-Iris, puo automaticamente gestire una rapida messa a fuoco per garantire immagini nitide al cambiamento di posizione dell'soggetto inquadrato.

★ Auto flip

Utilizzando il joystick, se l'utente muove l'obiettivo verso il basso (verticale) poi continua a tenere premuto il joystick verso il basso, l'obiettivo ruota automaticamente di 180° orizzontalmente, quindi l'utente può continuare a controllare il soggetto e muovere l'obiettivo verso l'alto fino a 90°, pertanto, l'utente può continuare ad osservare la situazione sul retro, si ottiene così un monitoraggio consecutivo di 180°.

## \* Imposta e richiama le preimpostazioni (Set and call preset)

La intelligent high-speed dome BC-650PTZ30X registra le informazioni di angolo orizzontale, angolo verticale e lunghezza focale dello stato attuale. L'utente puo rapidamente memorizzare, richiamare o reimpostare i settaggi (preset) tramite tastiera o altra periferica di controllo (joystick) e posizionare la camera alla posizione corrispondente.

#### \* Lunghezza focale / velocità automatica

Quando lo zoom è lontano ogni lieve movimento del joystick può provocare un enorme spostamento dell'inquadratura dovuto alla alta sensibilità della camera, e provocare perdita di immagini. La BC-650PTZ30X può automaticamente calibrare la velocità del movimento verticale ed in base alla corrente lunghezza focale, questo rende il tracking manuale notevolmente piu facile da gestire.

#### \* Funzione di monitoring automatica lineare

La funzione di monitoring automatica lineare (auto linear scan function) è una funzione incorporata nella BC-650PTZ30X, che ti permette di impostare i bordi a destra ed a sinistra. L'utente può effettuare la scansione da destra a sinistra tramite un comando esterno e la camera si muoverà automaticamente in orizzontale entro i limiti (bordi) preimpostati alla velocità preimpostata.

## \* Funzione di posizionamento 3D (3D positioning function)

Effettuando lo zoom, l'utente può ingrandire o rimpicciolire l'immagine a schermo e puo indicare un punto qualsiasi della visuale a schermo ed indicarlo come centro del campo visuale.

#### ★ Pattern (pattern scan)

La intelligent high-speed dome può continuamente registrare il percorso per 600 secondi o 500 istruzioni, a pattern eseguito, l'unità può automaticamente eseguire scansioni cicliche e monitoring secondo i precorsi impostati nei preset.

## \* Modo osservazione (Observe mode)

L'utente puo impostare il tempo di osservazione per chiamare il numero di preset, scansione lineare, auto patrol, patterns, richiami di memoria. Se l'utente non ha dato alcun comando entro il tempo di osservazione impostato, la dome avvierà automaticamente il suo programma impostato.

#### ★ Funzioni del Menu (Menu function)

La lingua del menù è in Inglese ed è full screen.

## ★ Funzioni orarie (Clock function)

L'utente puo impostare diverse funzioni in diversi orari per sette giorni a settimana, otto periodi al giorno.

## ★ Funzione azimuth zero

L'utente puo impostare la direzione del nord per conoscere l'esatta direzione della direzione a display. La BC-650PTZ30X indica anche la zona. Quando la camera è rivolta verso una zone preimpostata (preset area), lo schermo mostrerà l'etichetta della zona pre-assegnata.

#### \* Funzione Maschera di Privacy (Privacy Mask function)

Per ragioni di privacy e su aree di sicurezza, possono essere applicate a schermo alcune zone oscurate. Le zone oscurate possono avere posizioni e misure editabili. Possono essere applicate fino a 24 maschere di privacy.

### ★ Impostazione indirizzi (Set address)

La BC-650PTZ30X sopporta 255 indirizzi, la camera risponderà solo ai comandi del proprio indirizzo. L'indirizzo può essere impostato agendo sui DIP SWITCH o tramite comandi funzione.

#### \* Controlli della camera (Camera control)

1) Controllo Zoom

L'utente puo agire sullo zoom tramite tastiera o joystick per ingrandire o rimpicciolire la visuale.

## 2) Controllo Focus

Focus automatico di default. Durante il movimento della camera, le lenti mettono a fuoco in automatico il centro dell'inquadratura per offrire una immagine nitida. In condizioni particolari, l'utente può usare la messa a fuoco manuale per ottenere l'effetto desiderato.

3) Auto iris

L'iris può essere automaticamente influenzato dai cambiamenti luminosi dell'ambiente ed agire in modo automatico per garantire una immagine con luminosità stabile.

4) Compensazione automatica luce posteriore (Automatic backlight compensation)

Quando la funzione di backlight compensation è su on, in condizioni di forte luce di sfondo, la camera può compensare la luminosità su oggetti più scuri, allo stesso tempo regola la luce dello sfondo, evitando così che l'intera immagine risulti essere troppo luminosa a causa della forte luce dello sfondo, e l'oggetto troppo scuro per essere riconosciuto, offrendo coì una chiara e nitida inquadratura. La camera è impostata di default su off.

5) Auto / Bilanciamento del bianco (Auto / manual white balance)

Secondo la lumisonità dell'ambiente, imposta su automatico o manuale per ottenere i colori reali.

## ★ Imposta switches (Set switches)

Prima di installare la BC-650PTZ30X, configurare il protocollo, baud rate e indirizzi. (Le impostazioni

ON

SW2 indirizzi

SW2

di fabbrica sono impostate su identificazione automatica del protocollo e baud rate, indirizzo 1)

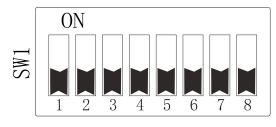

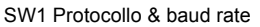

Esempi:

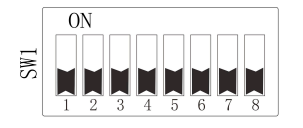

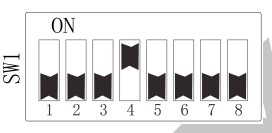

PELCO-D&2400BPS

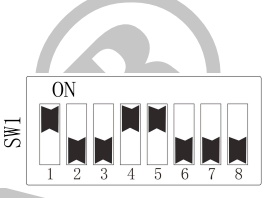

PELCO-P&9600BPS

## Auto identification protocol & baud rate

## 1) Impostazioni Protocollo (Protocol setting)

| Protocollo                     | SW1-1 | SW1-2 | SW1-3 |
|--------------------------------|-------|-------|-------|
| Auto identificazione o PELCO-D | OFF   | OFF   | OFF   |
| TA01                           | OFF   | OFF   | ON    |
| PELCO-P                        | ON    | OFF   | OFF   |
| DaHua / GA                     | ON    | OFF   | ON    |
| НІК                            | ON    | ON    | OFF   |
| Reserve                        |       |       |       |

## 2) Impostazioni Baud rate (Baud rate setting)

| Baud rate                      | SW1-4 | SW1-5 |
|--------------------------------|-------|-------|
| Auto identificazione o 1200bps | OFF   | OFF   |
| 2400bps                        | ON    | OFF   |
| 4800bps                        | OFF   | ON    |
| 9600bps                        | ON    | ON    |

## 3) Impostazioni Indirizzi (Address setting)

Lo switch SW2 è usato per impostare l'indirizzo della BC-650PTZ30X. Il sistema di settaggio è un sistema binario, l'ottavo bit è il più alto e il primo bit è il più basso. La seguente tabella è per impostare l'indirizzo di codifica del protocollo PELCO –D / TA01:

| Indirizzi | SW2-1 | SW2-2 | SW2-3 | SW2-4 | SW2-5 | SW2-6 | SW2-7 | SW2-8 |
|-----------|-------|-------|-------|-------|-------|-------|-------|-------|
| 1         | ON    | OFF   | OFF   | OFF   | OFF   | OFF   | OFF   | OFF   |
| 2         | OFF   | ON    | OFF   | OFF   | OFF   | OFF   | OFF   | OFF   |
| 3         | ON    | ON    | OFF   | OFF   | OFF   | OFF   | OFF   | OFF   |
| 4         | OFF   | OFF   | ON    | OFF   | OFF   | OFF   | OFF   | OFF   |
| 5         | ON    | OFF   | ON    | OFF   | OFF   | OFF   | OFF   | OFF   |
| 6         | OFF   | ON    | ON    | OFF   | OFF   | OFF   | OFF   | OFF   |
| 7         | ON    | ON    | ON    | OFF   | OFF   | OFF   | OFF   | OFF   |
| 8         | OFF   | OFF   | OFF   | ON    | OFF   | OFF   | OFF   | OFF   |
| 9         | ON    | OFF   | OFF   | ON    | OFF   | OFF   | OFF   | OFF   |
| 10        | OFF   | ON    | OFF   | ON    | OFF   | OFF   | OFF   | OFF   |
| 11        | ON    | ON    | OFF   | ON    | OFF   | OFF   | OFF   | OFF   |
| 12        | OFF   | OFF   | ON    | ON    | OFF   | OFF   | OFF   | OFF   |
| 13        | ON    | OFF   | ON    | ON    | OFF   | OFF   | OFF   | OFF   |
| 14        | OFF   | ON    | ON    | ON    | OFF   | OFF   | OFF   | OFF   |
| 15        | ON    | ON    | ON    | ON    | OFF   | OFF   | OFF   | OFF   |
| 16        | OFF   | OFF   | OFF   | OFF   | ON    | OFF   | OFF   | OFF   |
| 17        | ON    | OFF   | OFF   | OFF   | ON    | OFF   | OFF   | OFF   |
| 18        | OFF   | ON    | OFF   | OFF   | ON    | OFF   | OFF   | OFF   |
| 19        | ON    | ON    | OFF   | OFF   | ON    | OFF   | OFF   | OFF   |
| 20        | OFF   | OFF   | ON    | OFF   | ON    | OFF   | OFF   | OFF   |
| 21        | ON    | OFF   | ON    | OFF   | ON    | OFF   | OFF   | OFF   |
| 22        | OFF   | ON    | ON    | OFF   | ON    | OFF   | OFF   | OFF   |
| 23        | ON    | ON    | ON    | OFF   | ON    | OFF   | OFF   | OFF   |
| 24        | OFF   | OFF   | OFF   | ON    | ON    | OFF   | OFF   | OFF   |
| 25        | ON    | OFF   | OFF   | ON    | ON    | OFF   | OFF   | OFF   |
| 26        | OFF   | ON    | OFF   | ON    | ON    | OFF   | OFF   | OFF   |
| 27        | ON    | ON    | OFF   | ON    | ON    | OFF   | OFF   | OFF   |
| 28        | OFF   | OFF   | ON    | ON    | ON    | OFF   | OFF   | OFF   |
| 29        | ON    | OFF   | ON    | ON    | ON    | OFF   | OFF   | OFF   |
| 30        | OFF   | ON    | ON    | ON    | ON    | OFF   | OFF   | OFF   |
| 31        | ON    | ON    | ON    | ON    | ON    | OFF   | OFF   | OFF   |
| 32        | OFF   | OFF   | OFF   | OFF   | OFF   | ON    | OFF   | OFF   |

SW2 PELCO-D impostazione indirizzi

| Indirizzi | SW2-1 | SW2-2 | SW2-3 | SW2-4 | SW2-5 | SW2-6 | SW2-7 | SW2-8 |
|-----------|-------|-------|-------|-------|-------|-------|-------|-------|
| 33        | ON    | OFF   | OFF   | OFF   | OFF   | ON    | OFF   | OFF   |
| 34        | OFF   | ON    | OFF   | OFF   | OFF   | ON    | OFF   | OFF   |
| 35        | ON    | ON    | OFF   | OFF   | OFF   | ON    | OFF   | OFF   |
| 36        | OFF   | OFF   | ON    | OFF   | OFF   | ON    | OFF   | OFF   |
| 37        | ON    | OFF   | ON    | OFF   | OFF   | ON    | OFF   | OFF   |
| 38        | OFF   | ON    | ON    | OFF   | OFF   | ON    | OFF   | OFF   |
| 39        | ON    | ON    | ON    | OFF   | OFF   | ON    | OFF   | OFF   |
| 40        | OFF   | OFF   | OFF   | ON    | OFF   | ON    | OFF   | OFF   |
| 41        | ON    | OFF   | OFF   | ON    | OFF   | ON    | OFF   | OFF   |
| 42        | OFF   | ON    | OFF   | ON    | OFF   | ON    | OFF   | OFF   |
| 43        | ON    | ON    | OFF   | ON    | OFF   | ON    | OFF   | OFF   |
| 44        | OFF   | OFF   | ON    | ON    | OFF   | ON    | OFF   | OFF   |
| 45        | ON    | OFF   | ON    | ON    | OFF   | ON    | OFF   | OFF   |
| 46        | OFF   | ON    | ON    | ON    | OFF   | ON    | OFF   | OFF   |
| 47        | ON    | ON    | ON    | ON    | OFF   | ON    | OFF   | OFF   |
| 48        | OFF   | OFF   | OFF   | OFF   | ON    | ON    | OFF   | OFF   |
| 49        | ON    | OFF   | OFF   | OFF   | ON    | ON    | OFF   | OFF   |
| 50        | OFF   | ON    | OFF   | OFF   | ON    | ON    | OFF   | OFF   |
| 51        | ON    | ON    | OFF   | OFF   | ON    | ON    | OFF   | OFF   |
| 52        | OFF   | OFF   | ON    | OFF   | ON    | ON    | OFF   | OFF   |
| 53        | ON    | OFF   | ON    | OFF   | ON    | ON    | OFF   | OFF   |
| 54        | OFF   | ON    | ON    | OFF   | ON    | ON    | OFF   | OFF   |
| 55        | ON    | ON    | ON    | OFF   | ON    | ON    | OFF   | OFF   |
| 56        | OFF   | OFF   | OFF   | ON    | ON    | ON    | OFF   | OFF   |
| 57        | ON    | OFF   | OFF   | ON    | ON    | ON    | OFF   | OFF   |
| 58        | OFF   | ON    | OFF   | ON    | ON    | ON    | OFF   | OFF   |
| 59        | ON    | ON    | OFF   | ON    | ON    | ON    | OFF   | OFF   |
| 60        | OFF   | OFF   | ON    | ON    | ON    | ON    | OFF   | OFF   |
| 61        | ON    | OFF   | ON    | ON    | ON    | ON    | OFF   | OFF   |
| 62        | OFF   | ON    | ON    | ON    | ON    | ON    | OFF   | OFF   |
| 63        | ON    | ON    | ON    | ON    | ON    | ON    | OFF   | OFF   |
| 64        | OFF   | OFF   | OFF   | OFF   | OFF   | OFF   | ON    | OFF   |

SW2 PELCO-D impostazione indirizzi (continua)

|           |       |       |       |       |       | ,     |       |       |
|-----------|-------|-------|-------|-------|-------|-------|-------|-------|
| Indirizzi | SW2-1 | SW2-2 | SW2-3 | SW2-4 | SW2-5 | SW2-6 | SW2-7 | SW2-8 |
| 65        | ON    | OFF   | OFF   | OFF   | OFF   | OFF   | ON    | OFF   |
| 66        | OFF   | ON    | OFF   | OFF   | OFF   | OFF   | ON    | OFF   |
| 67        | ON    | ON    | OFF   | OFF   | OFF   | OFF   | ON    | OFF   |
| 68        | OFF   | OFF   | ON    | OFF   | OFF   | OFF   | ON    | OFF   |
| 69        | ON    | OFF   | ON    | OFF   | OFF   | OFF   | ON    | OFF   |
| 70        | OFF   | ON    | ON    | OFF   | OFF   | OFF   | ON    | OFF   |
| 71        | ON    | ON    | ON    | OFF   | OFF   | OFF   | ON    | OFF   |
| 72        | OFF   | OFF   | OFF   | ON    | OFF   | OFF   | ON    | OFF   |
| 73        | ON    | OFF   | OFF   | ON    | OFF   | OFF   | ON    | OFF   |
| 74        | OFF   | ON    | OFF   | ON    | OFF   | OFF   | ON    | OFF   |
| 75        | ON    | ON    | OFF   | ON    | OFF   | OFF   | ON    | OFF   |
| 76        | OFF   | OFF   | ON    | ON    | OFF   | OFF   | ON    | OFF   |
| 77        | ON    | OFF   | ON    | ON    | OFF   | OFF   | ON    | OFF   |
| 78        | OFF   | ON    | ON    | ON    | OFF   | OFF   | ON    | OFF   |
| 79        | ON    | ON    | ON    | ON    | OFF   | OFF   | ON    | OFF   |
| 80        | OFF   | OFF   | OFF   | OFF   | ON    | OFF   | ON    | OFF   |
| 81        | ON    | OFF   | OFF   | OFF   | ON    | OFF   | ON    | OFF   |
| 82        | OFF   | ON    | OFF   | OFF   | ON    | OFF   | ON    | OFF   |
| 83        | ON    | ON    | OFF   | OFF   | ON    | OFF   | ON    | OFF   |
| 84        | OFF   | OFF   | ON    | OFF   | ON    | OFF   | ON    | OFF   |
| 85        | ON    | OFF   | ON    | OFF   | ON    | OFF   | ON    | OFF   |
| 86        | OFF   | ON    | ON    | OFF   | ON    | OFF   | ON    | OFF   |
| 87        | ON    | ON    | ON    | OFF   | ON    | OFF   | ON    | OFF   |
| 88        | OFF   | OFF   | OFF   | ON    | ON    | OFF   | ON    | OFF   |
| 89        | ON    | OFF   | OFF   | ON    | ON    | OFF   | ON    | OFF   |
| 90        | OFF   | ON    | OFF   | ON    | ON    | OFF   | ON    | OFF   |
| 91        | ON    | ON    | OFF   | ON    | ON    | OFF   | ON    | OFF   |
| 92        | OFF   | OFF   | ON    | ON    | ON    | OFF   | ON    | OFF   |
| 93        | ON    | OFF   | ON    | ON    | ON    | OFF   | ON    | OFF   |
| 94        | OFF   | ON    | ON    | ON    | ON    | OFF   | ON    | OFF   |
| 95        | ON    | ON    | ON    | ON    | ON    | OFF   | ON    | OFF   |
| 96        | OFF   | OFF   | OFF   | OFF   | OFF   | ON    | ON    | OFF   |

SW2 PELCO-D impostazione indirizzi (continua)

| Indirizzi | SW2-1 | SW2-2 | SW2-3 | SW2-4 | SW2-5 | SW2-6 | SW2-7 | SW2-8 |
|-----------|-------|-------|-------|-------|-------|-------|-------|-------|
| 97        | ON    | OFF   | OFF   | OFF   | OFF   | ON    | ON    | OFF   |
| 98        | OFF   | ON    | OFF   | OFF   | OFF   | ON    | ON    | OFF   |
| 99        | ON    | ON    | OFF   | OFF   | OFF   | ON    | ON    | OFF   |
| 100       | OFF   | OFF   | ON    | OFF   | OFF   | ON    | ON    | OFF   |
| 101       | ON    | OFF   | ON    | OFF   | OFF   | ON    | ON    | OFF   |
| 102       | OFF   | ON    | ON    | OFF   | OFF   | ON    | ON    | OFF   |
| 103       | ON    | ON    | ON    | OFF   | OFF   | ON    | ON    | OFF   |
| 104       | OFF   | OFF   | OFF   | ON    | OFF   | ON    | ON    | OFF   |
| 105       | ON    | OFF   | OFF   | ON    | OFF   | ON    | ON    | OFF   |
| 106       | OFF   | ON    | OFF   | ON    | OFF   | ON    | ON    | OFF   |
| 107       | ON    | ON    | OFF   | ON    | OFF   | ON    | ON    | OFF   |
| 108       | OFF   | OFF   | ON    | ON    | OFF   | ON    | ON    | OFF   |
| 109       | ON    | OFF   | ON    | ON    | OFF   | ON    | ON    | OFF   |
| 110       | OFF   | ON    | ON    | ON    | OFF   | ON    | ON    | OFF   |
| 111       | ON    | ON    | ON    | ON    | OFF   | ON    | ON    | OFF   |
| 112       | OFF   | OFF   | OFF   | OFF   | ON    | ON    | ON    | OFF   |
| 113       | ON    | OFF   | OFF   | OFF   | ON    | ON    | ON    | OFF   |
| 114       | OFF   | ON    | OFF   | OFF   | ON    | ON    | ON    | OFF   |
| 115       | ON    | ON    | OFF   | OFF   | ON    | ON    | ON    | OFF   |
| 116       | OFF   | OFF   | ON    | OFF   | ON    | ON    | ON    | OFF   |
| 117       | ON    | OFF   | ON    | OFF   | ON    | ON    | ON    | OFF   |
| 118       | OFF   | ON    | ON    | OFF   | ON    | ON    | ON    | OFF   |
| 119       | ON    | ON    | ON    | OFF   | ON    | ON    | ON    | OFF   |
| 120       | OFF   | OFF   | OFF   | ON    | ON    | ON    | ON    | OFF   |
| 121       | ON    | OFF   | OFF   | ON    | ON    | ON    | ON    | OFF   |
| 122       | OFF   | ON    | OFF   | ON    | ON    | ON    | ON    | OFF   |
| 123       | ON    | ON    | OFF   | ON    | ON    | ON    | ON    | OFF   |
| 124       | OFF   | OFF   | ON    | ON    | ON    | ON    | ON    | OFF   |
| 125       | ON    | OFF   | ON    | ON    | ON    | ON    | ON    | OFF   |
| 126       | OFF   | ON    | ON    | ON    | ON    | ON    | ON    | OFF   |
| 127       | ON    | ON    | ON    | ON    | ON    | ON    | ON    | OFF   |
| 128       | OFF   | OFF   | OFF   | OFF   | OFF   | OFF   | OFF   | ON    |

SW2 PELCO-D impostazione indirizzi (continua)

| Indirizzi | SW2-1 | SW2-2 | SW2-3 | SW2-4 | SW2-5 | SW2-6 | SW2-7 | SW2-8 |
|-----------|-------|-------|-------|-------|-------|-------|-------|-------|
| 129       | ON    | OFF   | OFF   | OFF   | OFF   | OFF   | OFF   | ON    |
| 130       | OFF   | ON    | OFF   | OFF   | OFF   | OFF   | OFF   | ON    |
| 131       | ON    | ON    | OFF   | OFF   | OFF   | OFF   | OFF   | ON    |
| 132       | OFF   | OFF   | ON    | OFF   | OFF   | OFF   | OFF   | ON    |
| 133       | ON    | OFF   | ON    | OFF   | OFF   | OFF   | OFF   | ON    |
| 134       | OFF   | ON    | ON    | OFF   | OFF   | OFF   | OFF   | ON    |
| 135       | ON    | ON    | ON    | OFF   | OFF   | OFF   | OFF   | ON    |
| 136       | OFF   | OFF   | OFF   | ON    | OFF   | OFF   | OFF   | ON    |
| 137       | ON    | OFF   | OFF   | ON    | OFF   | OFF   | OFF   | ON    |
| 138       | OFF   | ON    | OFF   | ON    | OFF   | OFF   | OFF   | ON    |
| 139       | ON    | ON    | OFF   | ON    | OFF   | OFF   | OFF   | ON    |
| 140       | OFF   | OFF   | ON    | ON    | OFF   | OFF   | OFF   | ON    |
| 141       | ON    | OFF   | ON    | ON    | OFF   | OFF   | OFF   | ON    |
| 142       | OFF   | ON    | ON    | ON    | OFF   | OFF   | OFF   | ON    |
| 143       | ON    | ON    | ON    | ON    | OFF   | OFF   | OFF   | ON    |
| 144       | OFF   | OFF   | OFF   | OFF   | ON    | OFF   | OFF   | ON    |
| 145       | ON    | OFF   | OFF   | OFF   | ON    | OFF   | OFF   | ON    |
| 146       | OFF   | ON    | OFF   | OFF   | ON    | OFF   | OFF   | ON    |
| 147       | ON    | ON    | OFF   | OFF   | ON    | OFF   | OFF   | ON    |
| 148       | OFF   | OFF   | ON    | OFF   | ON    | OFF   | OFF   | ON    |
| 149       | ON    | OFF   | ON    | OFF   | ON    | OFF   | OFF   | ON    |
| 150       | OFF   | ON    | ON    | OFF   | ON    | OFF   | OFF   | ON    |
| 151       | ON    | ON    | ON    | OFF   | ON    | OFF   | OFF   | ON    |
| 152       | OFF   | OFF   | OFF   | ON    | ON    | OFF   | OFF   | ON    |
| 153       | ON    | OFF   | OFF   | ON    | ON    | OFF   | OFF   | ON    |
| 154       | OFF   | ON    | OFF   | ON    | ON    | OFF   | OFF   | ON    |
| 155       | ON    | ON    | OFF   | ON    | ON    | OFF   | OFF   | ON    |
| 156       | OFF   | OFF   | ON    | ON    | ON    | OFF   | OFF   | ON    |
| 157       | ON    | OFF   | ON    | ON    | ON    | OFF   | OFF   | ON    |
| 158       | OFF   | ON    | ON    | ON    | ON    | OFF   | OFF   | ON    |
| 159       | ON    | ON    | ON    | ON    | ON    | OFF   | OFF   | ON    |
| 160       | OFF   | OFF   | OFF   | OFF   | OFF   | ON    | OFF   | ON    |

SW2 PELCO-D impostazione indirizzi (continua)

| Indirizzi | SW2-1 | SW2-2 | SW2-3 | SW2-4 | SW2-5 | SW2-6 | SW2-7 | SW2-8 |
|-----------|-------|-------|-------|-------|-------|-------|-------|-------|
| 161       | ON    | OFF   | OFF   | OFF   | OFF   | ON    | OFF   | ON    |
| 162       | OFF   | ON    | OFF   | OFF   | OFF   | ON    | OFF   | ON    |
| 163       | ON    | ON    | OFF   | OFF   | OFF   | ON    | OFF   | ON    |
| 164       | OFF   | OFF   | ON    | OFF   | OFF   | ON    | OFF   | ON    |
| 165       | ON    | OFF   | ON    | OFF   | OFF   | ON    | OFF   | ON    |
| 166       | OFF   | ON    | ON    | OFF   | OFF   | ON    | OFF   | ON    |
| 167       | ON    | ON    | ON    | OFF   | OFF   | ON    | OFF   | ON    |
| 168       | OFF   | OFF   | OFF   | ON    | OFF   | ON    | OFF   | ON    |
| 169       | ON    | OFF   | OFF   | ON    | OFF   | ON    | OFF   | ON    |
| 170       | OFF   | ON    | OFF   | ON    | OFF   | ON    | OFF   | ON    |
| 171       | ON    | ON    | OFF   | ON    | OFF   | ON    | OFF   | ON    |
| 172       | OFF   | OFF   | ON    | ON    | OFF   | ON    | OFF   | ON    |
| 173       | ON    | OFF   | ON    | ON    | OFF   | ON    | OFF   | ON    |
| 174       | OFF   | ON    | ON    | ON    | OFF   | ON    | OFF   | ON    |
| 175       | ON    | ON    | ON    | ON    | OFF   | ON    | OFF   | ON    |
| 176       | OFF   | OFF   | OFF   | OFF   | ON    | ON    | OFF   | ON    |
| 177       | ON    | OFF   | OFF   | OFF   | ON    | ON    | OFF   | ON    |
| 178       | OFF   | ON    | OFF   | OFF   | ON    | ON    | OFF   | ON    |
| 179       | ON    | ON    | OFF   | OFF   | ON    | ON    | OFF   | ON    |
| 180       | OFF   | OFF   | ON    | OFF   | ON    | ON    | OFF   | ON    |
| 181       | ON    | OFF   | ON    | OFF   | ON    | ON    | OFF   | ON    |
| 182       | OFF   | ON    | ON    | OFF   | ON    | ON    | OFF   | ON    |
| 183       | ON    | ON    | ON    | OFF   | ON    | ON    | OFF   | ON    |
| 184       | OFF   | OFF   | OFF   | ON    | ON    | ON    | OFF   | ON    |
| 185       | ON    | OFF   | OFF   | ON    | ON    | ON    | OFF   | ON    |
| 186       | OFF   | ON    | OFF   | ON    | ON    | ON    | OFF   | ON    |
| 187       | ON    | ON    | OFF   | ON    | ON    | ON    | OFF   | ON    |
| 188       | OFF   | OFF   | ON    | ON    | ON    | ON    | OFF   | ON    |
| 189       | ON    | OFF   | ON    | ON    | ON    | ON    | OFF   | ON    |
| 190       | OFF   | ON    | ON    | ON    | ON    | ON    | OFF   | ON    |
| 191       | ON    | ON    | ON    | ON    | ON    | ON    | OFF   | ON    |
| 192       | OFF   | OFF   | OFF   | OFF   | OFF   | OFF   | ON    | ON    |

SW2 PELCO-D impostazione indirizzi (continua)

|           |       |       |       |       | •     |       |       |       |
|-----------|-------|-------|-------|-------|-------|-------|-------|-------|
| Indirizzi | SW2-1 | SW2-2 | SW2-3 | SW2-4 | SW2-5 | SW2-6 | SW2-7 | SW2-8 |
| 193       | ON    | OFF   | OFF   | OFF   | OFF   | OFF   | ON    | ON    |
| 194       | OFF   | ON    | OFF   | OFF   | OFF   | OFF   | ON    | ON    |
| 195       | ON    | ON    | OFF   | OFF   | OFF   | OFF   | ON    | ON    |
| 196       | OFF   | OFF   | ON    | OFF   | OFF   | OFF   | ON    | ON    |
| 197       | ON    | OFF   | ON    | OFF   | OFF   | OFF   | ON    | ON    |
| 198       | OFF   | ON    | ON    | OFF   | OFF   | OFF   | ON    | ON    |
| 199       | ON    | ON    | ON    | OFF   | OFF   | OFF   | ON    | ON    |
| 200       | OFF   | OFF   | OFF   | ON    | OFF   | OFF   | ON    | ON    |
| 201       | ON    | OFF   | OFF   | ON    | OFF   | OFF   | ON    | ON    |
| 202       | OFF   | ON    | OFF   | ON    | OFF   | OFF   | ON    | ON    |
| 203       | ON    | ON    | OFF   | ON    | OFF   | OFF   | ON    | ON    |
| 204       | OFF   | OFF   | ON    | ON    | OFF   | OFF   | ON    | ON    |
| 205       | ON    | OFF   | ON    | ON    | OFF   | OFF   | ON    | ON    |
| 206       | OFF   | ON    | ON    | ON    | OFF   | OFF   | ON    | ON    |
| 207       | ON    | ON    | ON    | ON    | OFF   | OFF   | ON    | ON    |
| 208       | OFF   | OFF   | OFF   | OFF   | ON    | OFF   | ON    | ON    |
| 209       | ON    | OFF   | OFF   | OFF   | ON    | OFF   | ON    | ON    |
| 210       | OFF   | ON    | OFF   | OFF   | ON    | OFF   | ON    | ON    |
| 211       | ON    | ON    | OFF   | OFF   | ON    | OFF   | ON    | ON    |
| 212       | OFF   | OFF   | ON    | OFF   | ON    | OFF   | ON    | ON    |
| 213       | ON    | OFF   | ON    | OFF   | ON    | OFF   | ON    | ON    |
| 214       | OFF   | ON    | ON    | OFF   | ON    | OFF   | ON    | ON    |
| 215       | ON    | ON    | ON    | OFF   | ON    | OFF   | ON    | ON    |
| 216       | OFF   | OFF   | OFF   | ON    | ON    | OFF   | ON    | ON    |
| 217       | ON    | OFF   | OFF   | ON    | ON    | OFF   | ON    | ON    |
| 218       | OFF   | ON    | OFF   | ON    | ON    | OFF   | ON    | ON    |
| 219       | ON    | ON    | OFF   | ON    | ON    | OFF   | ON    | ON    |
| 220       | OFF   | OFF   | ON    | ON    | ON    | OFF   | ON    | ON    |
| 221       | ON    | OFF   | ON    | ON    | ON    | OFF   | ON    | ON    |
| 222       | OFF   | ON    | ON    | ON    | ON    | OFF   | ON    | ON    |
| 223       | ON    | ON    | ON    | ON    | ON    | OFF   | ON    | ON    |
| 224       | OFF   | OFF   | OFF   | OFF   | OFF   | ON    | ON    | ON    |

SW2 PELCO-D impostazione indirizzi (continua)

| Indirizzi | SW2-1 | SW2-2 | SW2-3 | SW2-4 | SW2-5 | SW2-6 | SW2-7 | SW2-8 |
|-----------|-------|-------|-------|-------|-------|-------|-------|-------|
| 225       | ON    | OFF   | OFF   | OFF   | OFF   | ON    | ON    | ON    |
| 226       | OFF   | ON    | OFF   | OFF   | OFF   | ON    | ON    | ON    |
| 227       | ON    | ON    | OFF   | OFF   | OFF   | ON    | ON    | ON    |
| 228       | OFF   | OFF   | ON    | OFF   | OFF   | ON    | ON    | ON    |
| 229       | ON    | OFF   | ON    | OFF   | OFF   | ON    | ON    | ON    |
| 230       | OFF   | ON    | ON    | OFF   | OFF   | ON    | ON    | ON    |
| 231       | ON    | ON    | ON    | OFF   | OFF   | ON    | ON    | ON    |
| 232       | OFF   | OFF   | OFF   | ON    | OFF   | ON    | ON    | ON    |
| 233       | ON    | OFF   | OFF   | ON    | OFF   | ON    | ON    | ON    |
| 234       | OFF   | ON    | OFF   | ON    | OFF   | ON    | ON    | ON    |
| 235       | ON    | ON    | OFF   | ON    | OFF   | ON    | ON    | ON    |
| 236       | OFF   | OFF   | ON    | ON    | OFF   | ON    | ON    | ON    |
| 237       | ON    | OFF   | ON    | ON    | OFF   | ON    | ON    | ON    |
| 238       | OFF   | ON    | ON    | ON    | OFF   | ON    | ON    | ON    |
| 239       | ON    | ON    | ON    | ON    | OFF   | ON    | ON    | ON    |
| 240       | OFF   | OFF   | OFF   | OFF   | ON    | ON    | ON    | ON    |
| 241       | ON    | OFF   | OFF   | OFF   | ON    | ON    | ON    | ON    |
| 242       | OFF   | ON    | OFF   | OFF   | ON    | ON    | ON    | ON    |
| 243       | ON    | ON    | OFF   | OFF   | ON    | ON    | ON    | ON    |
| 244       | OFF   | OFF   | ON    | OFF   | ON    | ON    | ON    | ON    |
| 245       | ON    | OFF   | ON    | OFF   | ON    | ON    | ON    | ON    |
| 246       | OFF   | ON    | ON    | OFF   | ON    | ON    | ON    | ON    |
| 247       | ON    | ON    | ON    | OFF   | ON    | ON    | ON    | ON    |
| 248       | OFF   | OFF   | OFF   | ON    | ON    | ON    | ON    | ON    |
| 249       | ON    | OFF   | OFF   | ON    | ON    | ON    | ON    | ON    |
| 250       | OFF   | ON    | OFF   | ON    | ON    | ON    | ON    | ON    |
| 251       | ON    | ON    | OFF   | ON    | ON    | ON    | ON    | ON    |
| 252       | OFF   | OFF   | ON    | ON    | ON    | ON    | ON    | ON    |
| 253       | ON    | OFF   | ON    | ON    | ON    | ON    | ON    | ON    |
| 254       | OFF   | ON    | ON    | ON    | ON    | ON    | ON    | ON    |
| 255       | ON    | ON    | ON    | ON    | ON    | ON    | ON    | ON    |

SW2 PELCO-D impostazione indirizzi (continua)

La tabella seguente è per impostare gli indirizzi su protocollo PELCO-P:

| Indirizzi | SW2-1 | SW2-2 | SW2-3 | SW2-4 | SW2-5 | SW2-6 | SW2-7 | SW2-8 |
|-----------|-------|-------|-------|-------|-------|-------|-------|-------|
| 1         | OFF   | OFF   | OFF   | OFF   | OFF   | OFF   | OFF   | OFF   |
| 2         | ON    | OFF   | OFF   | OFF   | OFF   | OFF   | OFF   | OFF   |
| 3         | OFF   | ON    | OFF   | OFF   | OFF   | OFF   | OFF   | OFF   |
| 4         | ON    | ON    | OFF   | OFF   | OFF   | OFF   | OFF   | OFF   |
| 5         | OFF   | OFF   | ON    | OFF   | OFF   | OFF   | OFF   | OFF   |
| 6         | ON    | OFF   | ON    | OFF   | OFF   | OFF   | OFF   | OFF   |
| 7         | OFF   | ON    | ON    | OFF   | OFF   | OFF   | OFF   | OFF   |
| 8         | ON    | ON    | ON    | OFF   | OFF   | OFF   | OFF   | OFF   |
| 9         | OFF   | OFF   | OFF   | ON    | OFF   | OFF   | OFF   | OFF   |
| 10        | ON    | OFF   | OFF   | ON    | OFF   | OFF   | OFF   | OFF   |
| 11        | OFF   | ON    | OFF   | ON    | OFF   | OFF   | OFF   | OFF   |
| 12        | ON    | ON    | OFF   | ON    | OFF   | OFF   | OFF   | OFF   |
| 13        | OFF   | OFF   | ON    | ON    | OFF   | OFF   | OFF   | OFF   |
| 14        | ON    | OFF   | ON    | ON    | OFF   | OFF   | OFF   | OFF   |
| 15        | OFF   | ON    | ON    | ON    | OFF   | OFF   | OFF   | OFF   |
| 16        | ON    | ON    | ON    | ON    | OFF   | OFF   | OFF   | OFF   |
| 17        | OFF   | OFF   | OFF   | OFF   | ON    | OFF   | OFF   | OFF   |
| 18        | ON    | OFF   | OFF   | OFF   | ON    | OFF   | OFF   | OFF   |
| 19        | OFF   | ON    | OFF   | OFF   | ON    | OFF   | OFF   | OFF   |
| 20        | ON    | ON    | OFF   | OFF   | ON    | OFF   | OFF   | OFF   |
| 21        | OFF   | OFF   | ON    | OFF   | ON    | OFF   | OFF   | OFF   |
| 22        | ON    | OFF   | ON    | OFF   | ON    | OFF   | OFF   | OFF   |
| 23        | OFF   | ON    | ON    | OFF   | ON    | OFF   | OFF   | OFF   |
| 24        | ON    | ON    | ON    | OFF   | ON    | OFF   | OFF   | OFF   |
| 25        | OFF   | OFF   | OFF   | ON    | ON    | OFF   | OFF   | OFF   |
| 26        | ON    | OFF   | OFF   | ON    | ON    | OFF   | OFF   | OFF   |
| 27        | OFF   | ON    | OFF   | ON    | ON    | OFF   | OFF   | OFF   |
| 28        | ON    | ON    | OFF   | ON    | ON    | OFF   | OFF   | OFF   |
| 29        | OFF   | OFF   | ON    | ON    | ON    | OFF   | OFF   | OFF   |
| 30        | ON    | OFF   | ON    | ON    | ON    | OFF   | OFF   | OFF   |
| 31        | OFF   | ON    | ON    | ON    | ON    | OFF   | OFF   | OFF   |
| 32        | ON    | ON    | ON    | ON    | ON    | OFF   | OFF   | OFF   |

SW2 PELCO-P impostazione indirizzi

# Parametri tecnici

## **Indice Parametri**

| Alimentazione           | AC24V±10% (Default) o DC12V±10%                                           |
|-------------------------|---------------------------------------------------------------------------|
| Assorbimento            | Massimo: 60W                                                              |
| Temperatura Esercizio   | -30 ~ 55                                                                  |
| Velocità Rotaz. Manuale | Orizzontale: 0.05 ~ 240°/s; Verticale: 0.03° ~ 160°/s                     |
| Rotazione Orizzontale   | Orizzontale 0° ~ 360° rotazione consecutiva illimitata                    |
| Rotazione Verticale     | Verticale -2° ~ 92° con auto flip                                         |
| Modo Controllo          | RS485 bus-mastering, supporta auto identificazione protocollo e baud rate |
| 3D Positioning          | Coordinate a schermo da software                                          |
| Auto Patrol             | 9 gruppi, tempo di parcheggio editabile                                   |
| Auto Linear Scan        | Non meno di 20 gruppi, velocità patrol e parcheggio impostabile           |
| Velocità Proporzionale  | Messa a fuoco intelligente / velocità regolata automaticamente            |
| Help Remoto             | Diagnosi remota, system upgrade, reset                                    |
| Soft Address            | Imposta indirizzi da remoto secondo le esigenze                           |
| Patterns                | 4 paths, registra non piu di 500 istruzioni o 10 minuti                   |
| Power Up Action         | Supporta 18 tipi di azioni all'accensione                                 |
| Observe Action          | Supporta 18 tipi di azioni da osservatore                                 |
| Camera                  | Personalizzabile in base ai vari protocolli                               |
| Preset Freeze Frame     | Genera freeze frame durante richiamo dei preset                           |
| Menu                    | Chinese & English ,NTSC/PAL                                               |
| Drotoziono fulmini      | Voltage of power interface is 4kV,voltage of communication and video      |
| Protezione luimini      | interface is 3KV, 3-level surge protection                                |
| Involucro               | Alluminio, Resistente pioggia acida, Alta durezza                         |
| Grado di Protezione     | IP66 FCC CE MPS                                                           |

★ Le specifiche sopra sono soggette a cambiamenti senza preavviso.

# Istruzioni Funzioni

## 5.1 Funzioni comuni

La BC-650PTZ30X ha 204 presets. I preset 1-48 e 100-255 per presets effettivi, e 49-99 per funzioni comuni comandi rapidi, L'utente puo facilmente usare le funzioni comuni richiamando o impostando questi numeri di preset particolari.

| Num                                                                        | Chiama presets                                                                                                    | Imposta presets                                                                 | Remarks                 |
|----------------------------------------------------------------------------|----------------------------------------------------------------------------------------------------|---------------------------------------------------------------------------------|-------------------------|
| ▲ 50                                                                       | Avvia pattern 1                                                                                                    | Program pattern 1                                                               | Pattern function        |
| 51                                                                         | Avvia preset patrol 1                                                                                                    | Tempo sosta patrol 1>> *                                                        | Patrol tra preset 1-16  |
| 52                                                                         | Avvia preset patrol 2                                                                                                    | Tempo sosta patrol 2>>*                                                         | Patrol tra preset 17-32 |
| 53                                                                         | Avvia preset patrol 3                                                                                                    | Tempo sosta patrol 2>> *                                                        | Patrol tra preset 33-48 |
| ▲ 60                                                                       | Apri menu camera                                                                                                    |                                                                                 |                         |
| 61                                                                         | Chiudi display                                                                                                    | Apri display                                                                    | Caratteri a schermo     |
| 62                                                                         | Chiudi riduz.ne proporzionale                                                                                                    | Apri riduzione proporzionale                                                    |                         |
| 63                                                                         | Avvia autoscan orizzontale                                                                                                    | Apri/chiudi auto flip                                                           |                         |
| 65                                                                         | Autoscan orizzontale >>*                                                                                                    |                                                                                 |                         |
| 66                                                                         | Linear scan orizzontale >>*                                                                                                    | Imposta velocità scan >>>**                                                     |                         |
| ▲ 70                                                                       | Chiudi privacy mask                                                                                                    | Apri privacy mask                                                               |                         |
| ▲71                                                                        | Cancella tutti i preset                                                                                                    |                                                                                 |                         |
|                                                                            |                                                                                                    |                                                                                 |                         |
| 72                                                                         | Chiudi expert mode                                                                                                    | Apri expert mode                                                                | Default è OFF           |
| 72<br>▲73                                                                  | Chiudi expert mode<br>Chiudi allarme                                                                                                    | Apri expert mode<br>Apri allarme                                                | Default è OFF           |
| 72<br>▲73<br>79                                                            | Chiudi expert mode<br>Chiudi allarme<br>Ripristina impostaz. fabbrica                                                                                                    | Apri expert mode<br>Apri allarme                                                | Default è OFF           |
| 72<br>▲73<br>79<br>▲80                                                     | Chiudi expert mode<br>Chiudi allarme<br>Ripristina impostaz. fabbrica<br>Tempo osservazione >>*                                                                                                    | Apri expert mode Apri allarme Imposta azioni osservazione >>*                   | Default è OFF           |
| 72<br>▲73<br>79<br>▲80<br>▲81                                              | Chiudi expert mode<br>Chiudi allarme<br>Ripristina impostaz. fabbrica<br>Tempo osservazione >>*<br>Azioni accensione >>*                                                                                                    | Apri expert mode<br>Apri allarme<br>Imposta azioni osservazione >>*             | Default è OFF           |
| 72<br>▲ 73<br>79<br>▲ 80<br>▲ 81<br>▲ 87                                   | Chiudi expert mode<br>Chiudi allarme<br>Ripristina impostaz. fabbrica<br>Tempo osservazione >>*<br>Azioni accensione >>*<br>Posizione azimuth zero >>*                                                                                                    | Apri expert mode Apri allarme Imposta azioni osservazione >>*                   | Default è OFF           |
| 72<br>▲73<br>79<br>▲80<br>▲81<br>▲87<br>▲89                                | Chiudi expert mode<br>Chiudi allarme<br>Ripristina impostaz. fabbrica<br>Tempo osservazione >>*<br>Azioni accensione >>*<br>Posizione azimuth zero >>*<br>Riavvia sistema                                                                                        | Apri expert mode Apri allarme Imposta azioni osservazione >>*                   | Default è OFF           |
| 72<br>▲73<br>79<br>▲80<br>▲81<br>▲87<br>▲89<br>▲91                         | Chiudi expert mode<br>Chiudi allarme<br>Ripristina impostaz. fabbrica<br>Tempo osservazione >>*<br>Azioni accensione >>*<br>Posizione azimuth zero >>*<br>Riavvia sistema<br>Normal mounting                                                                     | Apri expert mode Apri allarme Imposta azioni osservazione >>* Inverted mounting | Default è OFF           |
| 72<br>▲ 73<br>79<br>▲ 80<br>▲ 81<br>▲ 87<br>▲ 89<br>▲ 91<br>95             | Chiudi expert mode<br>Chiudi allarme<br>Ripristina impostaz. fabbrica<br>Tempo osservazione >>*<br>Azioni accensione >>*<br>Posizione azimuth zero >>*<br>Riavvia sistema<br>Normal mounting<br>Apri menu                                                        | Apri expert mode Apri allarme Imposta azioni osservazione >>* Inverted mounting | Default è OFF           |
| 72<br>▲73<br>79<br>▲80<br>▲81<br>▲87<br>▲89<br>▲91<br>95<br>96             | Chiudi expert mode<br>Chiudi allarme<br>Ripristina impostaz. fabbrica<br>Tempo osservazione >>*<br>Azioni accensione >>*<br>Posizione azimuth zero >>*<br>Riavvia sistema<br>Normal mounting<br>Apri menu<br>Stop scanning                                       | Apri expert mode Apri allarme Imposta azioni osservazione >>* Inverted mounting | Default è OFF           |
| 72<br>▲ 73<br>79<br>▲ 80<br>▲ 81<br>▲ 87<br>▲ 89<br>▲ 91<br>95<br>96<br>97 | Chiudi expert mode<br>Chiudi allarme<br>Ripristina impostaz. fabbrica<br>Tempo osservazione >>*<br>Azioni accensione >>*<br>Posizione azimuth zero >>*<br>Riavvia sistema<br>Normal mounting<br>Apri menu<br>Stop scanning<br>Avvio pattern                      | Apri expert mode Apri allarme Imposta azioni osservazione >>* Inverted mounting | Default è OFF           |
| 72<br>▲73<br>79<br>▲80<br>▲81<br>▲87<br>▲89<br>▲91<br>95<br>96<br>97<br>98 | Chiudi expert mode<br>Chiudi allarme<br>Ripristina impostaz. fabbrica<br>Tempo osservazione >>*<br>Azioni accensione >>*<br>Posizione azimuth zero >>*<br>Riavvia sistema<br>Normal mounting<br>Apri menu<br>Stop scanning<br>Avvio pattern<br>Avvia auto patrol | Apri expert mode Apri allarme Imposta azioni osservazione >>* Inverted mounting | Default è OFF           |

\*: >> significa che questo comando necessita del richiamo secondo-livello (set) preset, per nome, necessita richiamo (set) i due preset consecutivi.

\*\*: >>> significa che questo comando necessita del richiamo terzo-livello (set) preset, per nome, necessita richiamo (set) i tre preset consecutivi.

▲ : Puo essere usato solo quando express mode è ON.

Esempio: " chiama (set) 53 + chiama (set) 3" significa che devi chiamare consecutivamente preset 53 e poi chiamare preset 3 entro 15 secondi quando la dome è in modalità ascolto, i seguenti sono similari.

#### ★ Tabella preset del Tempo:

| Time Preset | 1       | 2       | 3      | 4       | 5        | 6        | 7       |
|-------------|---------|---------|--------|---------|----------|----------|---------|
| Time        | 1SEC    | 3 SECS  | 6 SECS | 15 SECS | 30 SECS  | 1 MIN    | 5 MINS  |
| Time Preset | 8       | 9       | 10     | 11      | 12       | 13       | 14      |
| Time        | 15 MINS | 30 MINS | 1 HOUR | 8 HOURS | 12 HOURS | 24 HOURS | reserve |

## ★ Tabella preset azioni:

| Action Preset | Action                              |  |  |  |  |
|---------------|-------------------------------------|--|--|--|--|
| 1             | Nessuna azione                      |  |  |  |  |
| 2~9           | Preset 1 a preset 8                 |  |  |  |  |
| 10~11         | Preset patrol1 e 2                  |  |  |  |  |
| 12~13         | Scansione lineare orizzontale 1 e 2 |  |  |  |  |
| 14~15         | Auto scan1 e 5                      |  |  |  |  |
| 16~17         | Pattern 1 e 2                       |  |  |  |  |
| 18            | Auto tracking                       |  |  |  |  |

## \* Patterns

- Programmazione pattern: Chiama il preset 50 per entrare in modalità programmazione, agisci sulla camera (muovi a sinistra, destra, su o giu, zoom o chiama i preset. Quando la programmazione è completata, premi <IRIS OPEN> per uscire.
- 2) Avvia pattern: Per lanciare il 1° pattern, chiama il preset 50 (o 97).

## ★ Preset patrol

- 1) Imposta preset: Imposta il preset corrispondente.
- Imposta il tempo di sosta (park time): Imposta il tempo di sosta + preset tempo (time preset), esempio: imposta 1° pattugliamento a 15 secondi: chiama il preset 51 e poi chiama preset 4.

 Avvia Pattugliamento (Start patrol): Chiama il numero corrispondente del pattugliamento (patrol), esempio: chiama il preset 51 per avviare il pattugliamento 1 tra i preset 1 e preset 16.

## ★ Camera menu

Chiama il preset 60 per accedere al menu della camera, poi seleziona la voce del menu tramite zoom in (TELE) e zoom out (WIDE), modify selected value by focusing far (FAR) and focusing near (NEAR), modify or open submenu by opening iris open (OPEN). (The above operations are the common camera operations, the specific operations should be referred to the present using camera).

## ★ Camera Display

- 1) Chiudi display: Chiama il preset 61 per chiudere tutti i caratteri visualizzati a schermo.
- 2) Apri display: Imposta il preset 61 per visualizzare gli elementi usati più spesso a schermo.

Elementi usati più spesso a schermo includono:

- 1 Angolo Display e funzioni compasso
- 1 Zoom display
- 1 Preset indicati

## ★ Auto scan orizzontale

1) Avvia auto scan: Chiama il preset 65 + chiama il numero per la selezione scansione

| Numero scan   | 1         | 2         | 3         | 4         | 5          |                 |
|---------------|-----------|-----------|-----------|-----------|------------|-----------------|
| Velocità scan | 1 livello | 2 livello | 3 livello | 4 livello | 5 livello  | O an an an aria |
| Numero scan   | 6         | 7         | 8         | 9         | 10         | Senso orano     |
| Velocità scan | 6 livello | 7 livello | 8 livello | 9 livello | 10 livello |                 |
|               |           |           |           |           |            |                 |
| Numero scan   | 11        | 12        | 13        | 14        | 15         |                 |
| Velocità scan | 1 livello | 2 livello | 3 livello | 4 livello | 5 livello  | Senso           |
| Numero scan   | 16        | 17        | 18        | 19        | 20         | antiorario      |
| Velocità scan | 6 livello | 7 livello | 8 livello | 9 livello | 10 livello |                 |

Esempio: Chiama il preset 65 e il preset 1 per avviare l'auto scan 1.

Nota: Livelli più alti corrispondono a velocità più elevate.

#### \* Scan lineare orizzontale

 Modalità per impostare la scansione lineare orizzontale: Chiama il preset 66, chiama il preset scan (tabella 1) e chiama il preset della velocità di scansione (tabella 2)

| Preset scan lineare  | 1     | 2     | 3    |       | 4     |       | 5    |           |  |
|----------------------|-------|-------|------|-------|-------|-------|------|-----------|--|
| Preset               | 11~21 | 12~22 | 13~2 | 3     | 14~24 | 15    | ~25  | А→В       |  |
| Preset scan lineare  | 6     | 7     | 8    |       | 9     | 1     | 10   | direzione |  |
| Preset               | 16~26 | 17~27 | 18~2 | 8     | 19~29 | 20    | ~30  |           |  |
|                      |       |       |      |       |       |       |      |           |  |
| Preset scan lineare  | 11    | 12    | 13   |       | 14    | 1     | 15   |           |  |
| Preset               | 21~11 | 22~12 | 23~1 | 3     | 24~14 | 25    | ~15  | в→А       |  |
| Preset scan lineare  | 16    | 17    | 18   |       | 19    |       | 20   | direzione |  |
| Preset               | 26~16 | 27~17 | 28~1 | 8     | 29~19 | 30~20 |      |           |  |
| Tabella 2:           |       |       |      |       | · ·   |       |      |           |  |
| Preset velocità scan |       | 1     |      |       | 2     |       |      | 3         |  |
| Scan speed           | BASS  | SA    |      | MEDIA |       |       | ALTA |           |  |

Tabella 1:

Esempio: Chiama il preset 66 con preset lineare 1 e preset velocità 3 per impostare la prima scansione lineare su alta velocità.

#### Modalità Esperto (Expert mode)

Per evitare che l'utente possa accedere a funzioni speciali di preset, queste speciali funzioni sono state bloccate dalla fabbrica, se l'utente necessita di accedere a tali funzioni speciali, accedere come modalità esperto (Expert mode). Metodo operativo:

1) Apri Modalità esperto (Expert mode): Chiama il preset 72.

2) Chiudi Modalità esperto (Expert mode): Chiama il preset 72.

La modalità Esperto (aperto o chiuso) sarà salvata anche se la camera verrà spenta, se la lasci apert, la ritroverai aperta anche la prossima volta che vorrai accedere a tali funzioni, a meno che ad operazione terminata decidi di chiuderla.

I comandi contrassegnati in tabella con il simbolo▲(5.1 Funzioni Comuni) possono essere chiamati solo se si è in modalità esperto. Se si necessita di riavviare la camera ed è già aperta la modalità esperto, chiama direttamente il preset 89 per riavviare la camera, se la modalità esperto è chiusa, chiama il preset 72 per aprire la modalità esperto e poi chiama il preset 89 per riavviare la camera.

## ★ Cancella tutti i presets

Puoi facilmente cancellare tutti i preset con un tasto. Chiama il preset 71 per cancellare i presets.

## \* Ripristina impostazioni di fabbrica (Restore factory defaults)

Chiama il preset 79 per ripristinare le impostazioni di fabbrica.

## \* Azimuth zero position (impostazione di fabbrica è BASSO)

Questa funzione puo regolare la posizione zero dell'azimuth. Chiama il preset 87 e poi chiama il corrispondente preset dell'azimuth zero.

Azimuth zero ALTO significa che la camera può monitorare immagini più lontane in installazioni normali.

| Azimuth zero preset   | 1    | 2     | 3     |
|-----------------------|------|-------|-------|
| Azimuth zero position | ALTO | MEDIO | BASSO |

## \* Azioni osservatore (Observe action)

Imposta il tempo di osservazione: Chiama il preset 80 e poi imposta il tempo come da tabella sottostante (impostazione di fabbrica è 30 secondi).

| Preset Tempo | 1       | 2       | 3     | 4       | 5       | 6      | 7         |
|--------------|---------|---------|-------|---------|---------|--------|-----------|
| Tempo        |         |         |       | 15 SEC. | 30 SEC. | 1 MIN. | 5 MIN.    |
| Preset Tempo | 8       | 9       | 10    | 11      | 12      | 13     | 14        |
| Tempo        | 15 MIN. | 30 MIN. | 1 ORA | 8 ORE   | 12 ORE  | 24 ORA | riservato |

**Imposta azione di osservazione:** Chiama il preset 80 e poi chiama il preset azione per impostare le azioni di osservazione (impostazione di fabbrica è nessuna azione).

Esempio: Imposta azione osservazione su preset patrol 1. Operazione: chiama il preset 80 e poi chiama il preset azione 10.

\* Power up action (impostazioni di fabrica è su preset 1).

Azione all'accensione (Set power up action): Chiama il preset 81 e seleziona il preset di azione.

Esempio: imposta il preset 1. Operazione: chiama il preset 81 e poi il preset 2.

## \* Riavvio del sistema (Reboot system)

La dome puo effettuare il riavvio da remoto tramite uno speciale comando: chiama il preset 89.

## \* Automatically identify camera

Operazione: Chiama il preset 49 e poi chiama il preset 17 per selezionare in automatico il

riconoscimento della camera.

## 5.2 Guida operazionale Menu

- Chiama il preset 95 per aprire il menu
- Muovi il joystick su e giù per selezionale la voce del menù
- Muovi il joystick a destra e sinistra per modificare il valore della voce selezionata.
- Premi <IRIS OPEN> per entrare nel sottomenù o per confermare la scelta.
- Premi <IRIS CLOSE> per tornare indietro nel menù o per uscire dal menù

## Significato delle voci del Menu:

| Ĵ           | : Voce del menù correntemente selezionato.                                     |
|-------------|--------------------------------------------------------------------------------|
| [Menu item] | : La voce ha un sottomenù.                                                     |
| Menu item>  | : Questa voce può operare dopo aver premuto il tasto <iris open="">.</iris>    |
| Menu item   | : Questa voce può essere modificata muovendo il joystick a sinistra o a destra |
| Back>       | : Ritorna al menù precedente.                                                  |
| Exit>       | : Esci dal menù.                                                               |

Accesso al menù principale (chiama il preset 95)

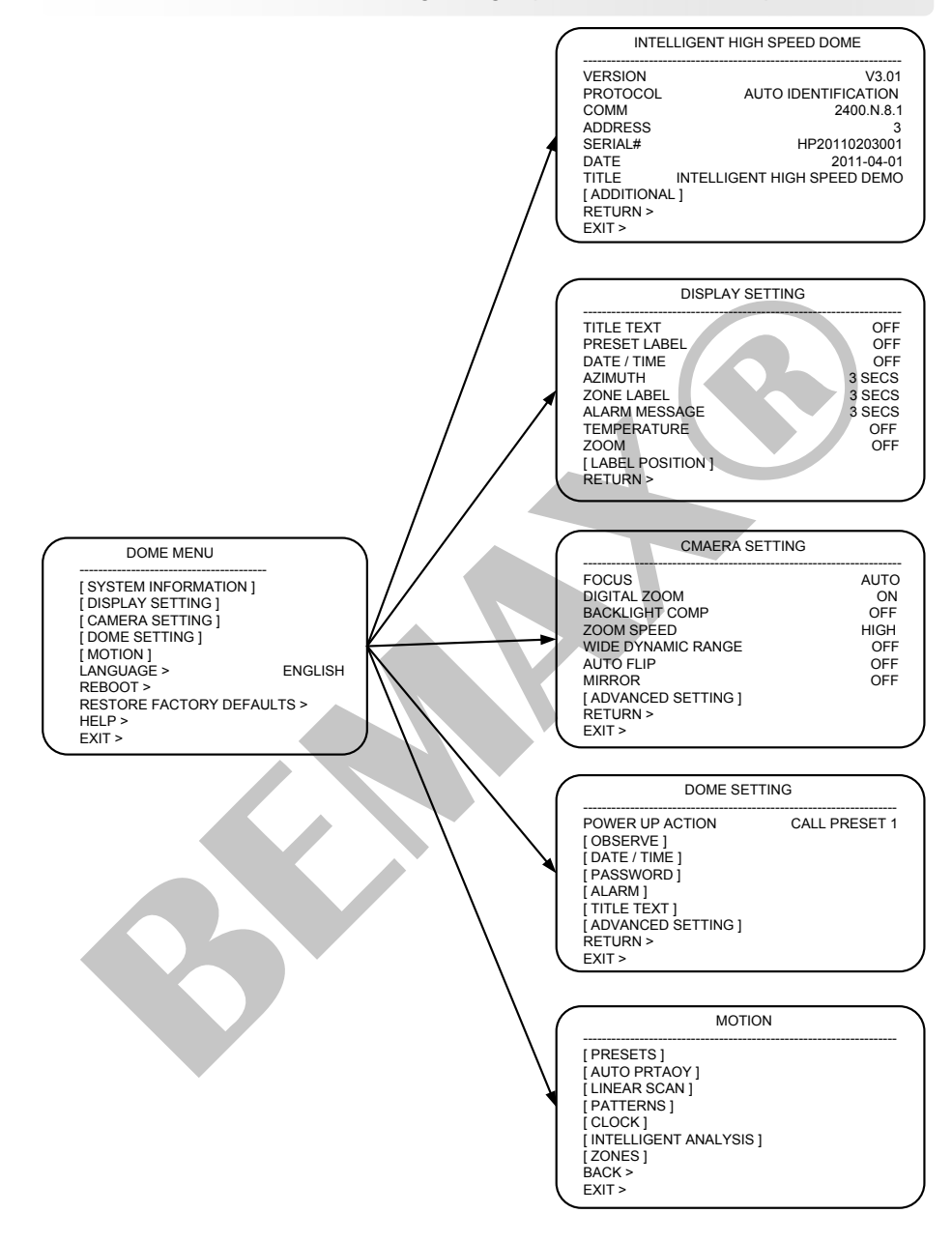

| Puoi controllare le informazioni di sistema dal menù della                                                                                                    |
|----------------------------------------------------------------------------------------------------|
| BEMAX <sup>®</sup> BC-650PTZ30X Intelligent High-Speed Dome - Guida Rapida Installazione<br>BC-650PTZ30X, le Informazioni di sistema includono: la versione                                                                                                    |
| Informazioni Sistematà, il protocollo dell'unità, velocità di comunicazione (baud                                                                                                    |
| Dome MENU rate), indirizzo dell'unità, numero di serie dell'unità, data di                                                                                                    |
| (SYSTEM INFORMATION)<br>(DISPLAY SETTING)<br>Sistema, titolo e temperatura dell'unità, lingua di sistema, etc.                                                                                                    |
| [CAMERA SETTING]<br>[DOME SETTING]<br>[DOME SETTING]<br>Controlla le informazioni di sistema come segue:                                                                                                    |
| LANGUAGE > ENGLISMINOVI II CURSORE SU "SYSTEM INFORMATION", premi < IRIS REBOOT >                                                                                                    |
| RESTORE FACTORY DEFAULTS ><br>HELP ><br>EXIT >                                                                                                    |
| check system information. Il sistema supporta Fahrenheit e                                                                                                    |
| INTELLIGENT HIGH SPEED DOCEElsius. Il valore di temperatura di fabbrica è Celsius.                                                                                                    |
| PROTOCOL         AUTO IDENTIFICATION           COMM         2400.N.8.1           ADDRESS         3           SERIAL#         HP20110203001           DATE         2011-04-01           TITLE         INTELLIGENT HIGH SPEED DEMO           (☆ IADITIONAL]         RETURN >           EXIT > |
|                                                                                                    |
| ADDITIONAL                                                                                                    |
| TEMPERATURE 23℃<br>LANGUAGE ENGLISH<br>(プ TEMPERATURE UNIT CELSIUS<br>RETURN ><br>EXIT >                                                                                                    |
|                                                                                                    |

Le voci utilizzabili sono le seguenti:

| BEMAX®                                    | BC-650PT235X Thtelligent<br>PRESET LABEL | High-Speed Dome deleand Rapida Installazione<br>Indicate preset bits |
|-------------------------------------------|------------------------------------------|----------------------------------------------------------------------|
| <b>Display Settin</b>                     | <b>g</b> DATE/TIME                       | Mostra ora e data corrente                                           |
| DOME MENU                                 | AZIMUTH                                  | Mostra angolo Orizz. e verticale                                     |
| [ SYSTEM INFORMATION ]                    | ZONE LABEL                               | Indica la zona                                                       |
| [ DISPLAY SETTING ]<br>[ CAMERA SETTING ] | ALARM MESSAGE                            | Mostra iinformazioni di Allarme                                      |
| [ DOME SETTING ]<br>[ MOTION ]            | TEMPERATURE                              | Temperatura interna della PTZ                                        |
| LANGUAGE ><br>REBOOT >                    |                                          | Mostra lo zoom della PTZ                                             |
| RESTORE FACTORY DEFAUL                    | TS> Setting options include:             |                                                                      |
| EXIT >                                    | OFF                                      | Chiudi elementi display                                              |
|                                           | CONTINUANCE                              | Display continuo dopo attivazione                                    |
| DISPLAY SETT                              |                                          | Mostra 1 sec.do dopo attivazione                                     |
| TITLE TEXT                                |                                          | Mostra 3 sec.di dopo attivazione                                     |
| PRESET LABEL<br>DATE / TIME               | ∯₅secs                                   | Mostra 6 sec.di dopo attivazione                                     |
| AZIMUTH<br>ZONE LABEL                     | <sup>3 SEGS</sup> SECS                   | Mostra 15 sec.di dopo attivazione                                    |
| ALARM MESSAGE                             | <sup>3 SE</sup> metodo per impos         | tare lo stato display: Muovi il cursore                              |
|                                           | sulla posizione richiesta,               | seleziona lo stato del display muovendo                              |
| RETURN >                                  | <u>il joysti</u> øk a sinistra o a d     | estra.                                                               |
|                                           | Le voci possono ess                      | ere posizionate ovunque sul monitor.                                 |
| LABEL POSITIO                             | Questa funzione è utile p                | er impostare una schermata/interfaccia                               |
| (TITLE TEXT ]                             | personalizzata. Le segue                 | enti voci possono essere impostate:                                  |
| [ PRESET LABEL ]<br>[ DATE / TIME ]       | TITLE TEXT                               |                                                                      |
| [ AZIMUTH ]<br>[ ZONE LABEL ]             | PRESET LABEL                             |                                                                      |
| [ ZOOM ]<br>RETURN >                      | DATE/TIME                                |                                                                      |
| EXIT >                                    | AZIMUTH                                  |                                                                      |
|                                           | ZONE LABEL                               |                                                                      |
|                                           | ALARM MESSAGE                            |                                                                      |
|                                           | TEMPERATURE                              |                                                                      |
|                                           | ZOOM                                     |                                                                      |
|                                           | Metodo per persona                       | lizzare la posizione delle voci: muovi il                            |
|                                           | cursore su "DISPLAY SE                   | TTING", premi <iris open=""> per</iris>                              |
|                                           | entrare nel menù "LABE                   | L POSITION" è quindi posiziona                                       |
|                                           | muovendo il joystick a si                | nistra, destra, su o giu. (Nota: non                                 |
|                                           |                                          |                                                                      |

sovrapporre le voci, altrimenti, i caratteri dello schermosaranno coperti), premi <IRIS OPEN> dopo aver impostato. Muovi il cursore su "RETURN" o "EXIT" e premi < IRIS OPEN > per salvare l'impostazione e ritornare al menu precedente o uscire dal menu.

#### E' possibile cambiare i parametri della camera dal menu, la

# BEMAX® BC-650PTZ30% Methylent Might Splated Banget Galari Rapidzi Matallazione seguente:

Camera Setting 1. FOCUS (Impostazione di fabbrica è su AUTO)

#### DOME MENU [SYSTEM INFORMATION] [DISPLAY SETTING] [DAMERA SETTING] [DOME SETTING] [DOME SETTING] [MOTION] LANGUAGE > REBOTO > REBOTO > RESTORE FACTORY DEFAULTS > HELP > EXIT >

|   | *                    |
|---|----------------------|
|   | CMAERA SETTIN        |
| đ | FOCUS                |
|   | DIGITAL ZOOM         |
|   | BACKLIGHT COMP       |
|   | ZOOM SPEED           |
|   | WIDE DYNAMIC RANGE   |
|   | AUTO FLIP            |
|   | MIRROR               |
|   | [ ADVANCED SETTING ] |
|   | RETURN >             |
|   | EXIT >               |

La funzione Focus permette alle lenti di mettere a fuoco durante lo zoom e lo spostamento dell'inquadratura. Se il focus è impostato su "AUTO ", la camera metterà a fuoco automaticamente durante movimenti, rotazione e zoom. Se il focus è impostato su "MANUAL ", bisogna mettere a fuoco memualmente. Premi il tasto <FAR> o <NEAR> sulla tastiera per regolare la lunghezza focale. Se il focus è impostato su "Once ", il focusa sarà operativo solo dopo lo zoom, e senza focus la volta successiva a meno che si effettua il reset del focus.

Le opzioni Focus includono: AUTO, MANUAL e ONCE. Modalità di selezione: muovi il cursore su "FOCUS" e seleziona le opzitigi inuovendo il joystick a sinistra o destra.

2. DIGITAL ZOOM (Impostazione di fabbrica è su OFF)

High in the provided and the provided at the provided at th

3. BACKLIGHT COMP (Impostazione di fabbrica è su OFF)

Il backlight compensation è utile quando la luminosità dell'immagine centrale è relativamente bassa, to puoi attivare la funzione backlight compensation per migliorare la luminosità dell'immagine. Puoi attivare o disattivare la funzione dal menù. Modalità di selezione: muovi il cursore su "BACKLIGHT COMP", seleziona ON o OFF muovendo il joystick a sinistra o destra.

4. ZOOM SPEED (Impostazione di fabbrica è su MEDIUM)

Imposta la velocità dello zoom da utilizzare dal menù. Zoom speed può essere impostato su LOW, MEDIUM e HIGH. Modalità di selezione: muovi il cursore su "ZOOM SPEED" e seleziona l'opzione desiderata muovendo il joystick a sinistra o destra.

## 5. WIDE DYNAMIC RANGE (Impostazione di fabbrica è su OFF)

La funzione Wide dynamic range può migliorare la qualità dell'immagine e schiarirla in condizioni di forti contrasti di luminosità. Wide dynamic mode può essere impostato su OFF, LOW, MEDIUM e HIGH. Modalità di selezione: muovi il cursore su "WIDE DYNAMIC RANGE" e seleziona l'opzione desiderata muovendo il joystick a sinistra o destra.

## 6. AUTO FLIP (Impostazione di fabbrica è su OFF)

Modalità di selezione: muovi il cursore su "AUTO FLIP "e seleziona ON o OFF muovendo il joystick a sinistra o destra.

## 7. MIRROR (Impostazione di fabbrica è su OFF)

Modalità di selezione: muovi il cursore su "MIRROR" e seleziona ON o OFF muovendo il joystick a sinistra o destra.

#### 1. WHITE BALANCE (Impostazione di fabbrica è su AUTO) BEMAX<sup>®</sup> BC-650PJ230X Intelligent High-Speed, Dome – Guida Rapida Installazione Puol cambiare il bilanciamento del bianco dal mento, in modo

Camera Advanced Setting magini effettive con colori reali in base alla

luminosità dell'ambiente. Le scelte sono: AUTO, MANUAL,

DOME MENU

INDOOR OUTDOOR, AUTO TRACKING e SINGLE (Nota: tali scelte dipendono dal modello della camera). Modalità di selezione: muovi il cursore su "WHITE BALANCE" e seleziona l'opzione muovendo il joystick a sinistra o destra.

## 2.ENGROGAIN

R gain è il guadagno del rosso. Puoi regolare il valore del guadagno in base alle tue esigenze (solo se il WHITE BALANCE è impostato su MANUAL). Modalità di selezione: muovi il cursore

CMAERA SETTING SU "R GAIN" ed imposta il valore desiderato muovendo il joystick

FOCUS DIGITAL ZOOM BACKLIGHT COMP ZOOM SPEED WIDE DYNAMIC RANGE AUTO FLIP MIRROR () ADVANCED SETTING ] RETURN >

ADVANCED SETTING WHITE BALANCE R GAIN B GAIN B GAIN EXPOSURE BRIGHTNESS IRIS SHUTTER GAIN ANTISHOCK RETURN >

## 3. BIGAIN

a sinistra o destra.

Higgan è il guadagno del blu. Puoi regolare il valore del guadagno in base alle tue esigenze (solo se il WHITE BALANCE è implitato su MANUAL). Modalità di selezione: muovi il cursore su "B GAIN" ed imposta il valore desiderato muovendo il joystick a sinistra o destra.

## - EXROSURE (Impostazione di fabbrica è su AUTO)

Puoi cambiare i settaggi dell'esposizione dal menù, le scelte sono<sup>AUTA</sup> sono<sup>AUTA</sup> tali scelte dipendono dal modello della camera). Modalità di selezione i muovi il cursore su "EXPOSURE" e seleziona la scelta muoveado il joystick a sinistra o destra.

## 5. BRIGHNESS/IRIS/SHUTTER

Users can adjust the image brightness from the menu. Modalită di selezione: muovi il cursore su "BRIGHTNESS", and then adjust brightness values muovendo il joystick a sinistra o destra.

La modalità di selezione di IRIS e SHUTTER sono simili a "BRIGHTNESS".

I parametri di BRIGHTNESS, IRIS e SHUTTER possono essere regolati solo quando EXPOSURE è su MANUAL.

## 6. ANTISHOCK (Impostazione di fabbrica è su OFF)

Puoi attivare o disattivare antishock dal menu. Modalità di selezione: muovi il cursore su "ANTISHOCK" e seleziona ON o OFF muovendo il joystick a sinistra o destra.

Una volta accesa, la camera avvia la procedura di BEMAX<sup>®</sup> BC-650PTZ30X Intelligent High-Speed Dome – Guida Rapida Installazione auto-controllo (self-checking), una volta terminata la procedura, la

Power up Action camera può eseguire i comandi personalizzati preimpostati.

| DOME MENU                                      | 1.      | POV                | VER UP ACTION (Impostazione di fabbrica è su CALL           |
|------------------------------------------------|---------|--------------------|-------------------------------------------------------------|
| [ SYSTEM INFORMATION ]<br>[ DISPLAY SETTING ]  |         | PRE                | SET 1)                                                      |
| [CAMERA SETTING]                               |         | Muc                | vi il cursore su "POWER UP ACTION" e seleziona              |
| [ MOTION ]<br>LANGUAGE ><br>REBOOT >           | ľazi    | one                | che dovrà essere eseguita all'avvio della camera,           |
| RESTORE FACTORY DEFAULTS ><br>HELP >           | muo     | oveno              | o il joystick a sinistra o destra. Azioni selezionabili (18 |
| EXIT >                                         | tipi    | <del>di az</del> i | ioni selezionabili):                                        |
| DOME SETTING                                   |         | NO                 | ACTION                                                      |
| POWER UP ACTION CAL                            | LL PRES | €AL                | PRESET DA 1 A 8                                             |
| [ OBSERVE ]<br>[ DATE / TIME ]<br>[ PASSWORD ] |         | STA                | RT PATROL 1 - 2                                             |
| [ ALARM ]<br>[ TITLE TEXT ]                    |         | STA                | RT LINEAR SCAN 1 - 2                                        |
| [ ADVANCED SETTING ]<br>RETURN >               |         | STA                | RT AUTO SCAN 1 - 5                                          |
|                                                |         | STA                | RT PATTERN 1 - 2                                            |
|                                                |         |                    |                                                             |
|                                                |         |                    |                                                             |

Le impostazioni della voce OBSERVE indicano il tempo entro

## BEMAX<sup>®</sup> BC-650PTZ30X Intelligent High-Speed Dome – Guida Rapida Installazione il quale l'utente può dare comandi alla camera prima che la

## Observe

camera inizi ad eseguire il programma preimpostato.

| ( | DOME MENU                                     | 1.  | OBS     | ERVE TIME (Impostazione di fabbrica su 30 SEC.):          |
|---|-----------------------------------------------|-----|---------|-----------------------------------------------------------|
|   | [ SYSTEM INFORMATION ]<br>[ DISPLAY SETTING ] |     | Muo     | vi il cursore su "OBSERVE TIME " e seleziona il tempo di  |
| đ | [ CAMERA SETTING ]<br>F [ DOME SETTING ]      | oss | ervaz   | one muovendo il joystick a sinistra o destra. Opzioni: 15 |
|   | [MOTION]<br>LANGUAGE >                        | SĘ  | GLSH 30 | SECS, 1 MIN, 5 MINS, 15 MINS, 30 MINS, 1 HOUR, 8          |
|   | RESTORE FACTORY DEFAULTS ><br>HELP >          | HO  | URS,    | 12 HOURS and 24 HOURS.                                    |
| C | EXIT >                                        | 2.  | OBS     | ERVE ACTION (Impostazione di fabbrica su NO               |

| ACTION)                                                              |                                 |
|----------------------------------------------------------------------|---------------------------------|
| DOME SETTING                                                         |                                 |
| POWER UP ACTION CALL PRESET 1                                        | SERVE ACTION" e seleziona le    |
| (DESERVE) opzioni muovendo il joystick                               | a sinistra o destra. Opzioni di |
| [ALARM] observe actions (totale 18 tipi d                            | i azioni):                      |
| [ADVANCED SETTING] NO ACTION<br>RETURN >                             |                                 |
| EXIT> CALL PRESET DA 1 A 8                                           |                                 |
| OBSERVE START PATROL 1 O 2                                           |                                 |
| OBSERVE TIME     OBSERVE ACTION     RETURN >     START AUTO SCAN 1 O | 5                               |

START PATTERN 1 O 2 START AUTO TRACKING La camera ha la funzione data e ora, l'utente puo modificare

#### BEMAX<sup>®</sup> BC-650PTZ30X Intelligent High-Speed Dome – Guida Rapida Installazione la data e i ora del sistema tramite menu.

## Date / Time

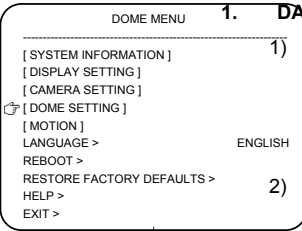

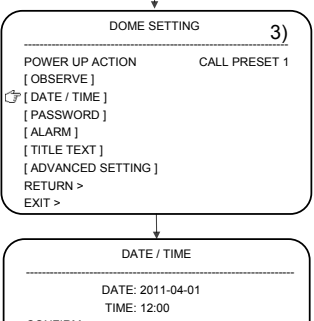

CONFIRM > CANCEL >

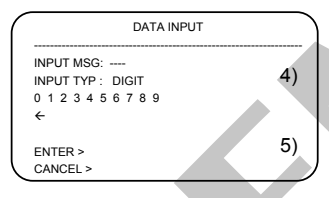

Data input inteface

Modalità di selezione:

## DATE / TIME

Muovi il cursore sulla voce corrispondente muovendo il joystick a sinistra, destra, su o giu e premi < IRIS OPEN> per accedere alla interfaccia corrispondente degli input numerici.

Nella colonna "INPUT MSG", seleziona muovendo il joystick a sinistra o destra, la posizione selezionata lampeggierà.

Muovi il cursore su digital area muovendo verso il basso il joystick, premi <IRIS OPEN> per selezionare il valore e questo lampeggierà, seleziona il valore corrispondente muovendo il joystick a sinistra, destra, su e giu e poi premi <IRIS OPEN> per confermare, allo stesso tempo, la posizione input si muoverà sulla posizione successiva nella colonna "INPUT MSG". Se hai inserito un valore errato, puoi muovere il carattere lampeggiante sulla posizione "←", premi <IRIS OPEN> per cancellare, allo stesso tempo, la posizione input si muoverà sulla posizione precedente nella colonna "INPUT MSG".

Dopo aver completato, premi < IRIS CLOSE> per uscire dall'area e smetterà di lampeggiare. Muovi il cursore su "ENTER" muovendo il joystick e premi <IRIS OPEN> per confermare l'input e tornare alla schermata "DATE / TIME". Se il cursore si posiziona su "CANCEL", premi <IRIS OPEN> per cancellare le modifiche e tornare alla schermata di "DATE / TIME".

## 2. CONFIRM

Muovi il cursore su "CONFIRM" e premi <IRIS OPEN> per salvare le modifiche e ritornare al menù precedente.

## 3. CANCEL

Muovi il cursore su "CANCEL " e premi <IRIS OPEN> per cancellare le modifiche e tornare al menù precedente. Puoi impedire agli utenti non autorizzati di modificare le

## BEMAX<sup>®</sup> BC-650PTZ30X, Intelligent High-Speed Dome - Guida Rapida Installazione

|                                                  | impostazioni tranite la funzione di protezione con password. Per  |
|--------------------------------------------------|-------------------------------------------------------------------|
| Password                                         | accedere al menù della password dovrai inserire la password       |
| DOME MENU                                        | corretta. La procedura è la seguente:                             |
| [SYSTEM INFORMATION ]                            | 1. ENABLE PASSWORD (Abilita password)                             |
| [CAMERA SETTING]                                 | Muovi il cursore su "ENABLE PASSWORD " e seleziona ON             |
| [ MOTION ]<br>LANGUAGE >                         | oppuାନ OFF muovendo il joystick a sinistra e destra.              |
| REBOOT ><br>RESTORE FACTORY DEFAULTS ><br>HELP > | Quando la password è su ON, dovrai digitare la password           |
| EXIT >                                           | corretta per accedere al menù.                                    |
|                                                  | 2. EDIT PASSWORD (Modifica password)                              |
| POWER UP ACTION CA                               | Muovi il cursore su "EDIT PASSWORD" e premi <iris open=""></iris> |
| [OBSERVE]<br>[DATE / TIME]                       | per modificare la password. Dovrai digitare la vecchia password   |
| [ALARM]<br>[TITLE TEXT]                          | prima di nserire la nuova password. La password iniziale della    |
| [ADVANCED SETTING]<br>RETURN >                   | camera è "000000". Per dettagli su come inserire i caratteri in   |
|                                                  | questa interfaccia, fai riferimento alla sezione "Date / Time".   |
| PASSWORD                                         |                                                                   |
| F ENABLE PASSWORD                                | OFF                                                               |

[ EDIT PASSWORD ] CONFIRM > RETURN >

## The unit has 8 channels alarm input, 2 channels alarm output

## BEMAX® BC-650PTZ30X alternity entitient of the control arr Guiddutte); When realization the

|                            | alarm alarm input signal can trigger user defined action              |
|----------------------------|-----------------------------------------------------------------------|
| Alarm                      | meanwhile cause specified alarm output. Alarm function setting        |
|                            | method is as follows:                                                 |
| DOME MENU                  |                                                                       |
|                            | <u>I. EINADLE ALARINI</u>                                             |
| [ SYSTEM INFORMATION ]     | You can open or close the alarm function. Setting method:             |
| [ CAMERA SETTING ]         | move the cursor to "ENABLE ALARM", and select ON or OFF by            |
| ( DOME SETTING ]           | moving the joystick to left or right.                                 |
| [ MOTION ]                 |                                                                       |
| REBOOT >                   | Move the cursor to "ALARM NUMBER", and select alarm                   |
| RESTORE FACTORY DEFAULTS > | input channel by moving the joystick to left and right (Total of      |
| HELP >                     | support dight alorm input channels). After alorm number changed       |
| EXIT >                     | support eight alarm input channels). After alarm number changeu,      |
|                            | the system will automatically refresh associated setting items to     |
| +                          | _display the corresponding data.                                      |
| DOME SETTING               | 3. ALARM CONTACT                                                      |
| POWER UP ACTION CA         | LL PRESEMPOVE the cursor to "ALARM CONTACT", and select input         |
| [OBSERVE]                  | type by moving the joystick to left or right. Alarm input type can be |
| [DATE / TIME ]             | set to normally open or normally closed.                              |
| [PASSWORD]                 | N/O: Normally open. When channel is closed, it means system           |
| [TITLE TEXT]               | has respired effective warning signs                                  |
| [ ADVANCED SETTING ]       | No Newsly dened When the metric and it means the                      |
| RETURN >                   | N/C. Normally closed. When channel is open, it means system           |
|                            | has received effective warning signs.                                 |
|                            | 4. ALARM MODE                                                         |
| ALARM                      | Alarm mode includes: AUTO, CLOCK and MANUAL. Move                     |
|                            | the cursdr to the "ALARM MODE" and select mode by moving the          |
| ALARM NUMBER               | joystick to left or right.                                            |
| ALARM CONTACT              | 5. ACTIVATE AUX                                                       |
| ALARM MODE                 | Move the cursor to "ACTIVATE ALIX" and select the output              |
| ALARM ACTION CA            | LitPRESERV moving the jourtick to left or right. The types use to get |
| PARK TIME                  | type by moving the joystick to left of right. The types use to set    |
| START SCHEDULE             | whether to link the alarm switch when system receives effective       |
| CLOSE SCHEDULE             | alar and the type can be set to OFF, 1, 2, and 1 & 2.                 |
| RETURN >                   | 6. ALARM ACTION                                                       |
|                            | — Move the cursor to "ALARM ACTION ", and press <iris< p=""></iris<>  |
|                            | OPEN> to set alarm action. This function used to set whether link     |
|                            | to some preset special functions, such as preset, patrol, pattern,    |

7. PARK TIME

Move the cursor to" PARK TIME", press<IRIS OPEN> to set park time. When the current channel alarm occurs, if link to alarm output, activate aux will be OFF, alarm park time is the time between detecting alarm signals and removing the alarm (alarm output switch off). Options: 15 SECS, 30 SECS, 1 MIN, 5 MINS and 15 MINS.

## 8. START and CLOSE SCHEDULE

linear scan when the current channel alarm.

Start and close schedule means the time to open or close alarm, only when "START SCHEDULE" is set to CLOCK, this setting is valid. Move the cursor to" START SCHEDULE", time input please refer to the section of "Date / Time". Input method may be DIGIT, UPPERCASE, LOWERCASE,

Move the cursor to "TITLE TEXT", and press <IRIS OPEN>to

edit title text, and then move the cursor to "INPUT TYPE" by

method by moving the joystick to left or right. Optional input

method is DIGIT, UPPERCASE, LOWERCASE, SPECIAL

## BEMAX® BC-650PTZ30X Intelligent High-Speed Dome Ethodis as follows: Installazione

## **Title Text**

SPECIAL SYMBOLS and CHINESE etc. DOME MENU I SYSTEM INFORMATION 1 1. [ DISPLAY SETTING ] [ CAMERA SETTING ] T [ DOME SETTING ] [ MOTION ] LANGUAGE > ENGINE oving the joystick to up or down, and select suitable input REBOOT > RESTORE FACTORY DEFAULTS > HELP > EXIT >

| DOME S                                 | ETTING    |
|----------------------------------------|-----------|
| POWER UP ACTION                        | CALL PRES |
| [ OBSERVE ]<br>[ DATE / TIME ]         | Т         |
| [PASSWORD]                             |           |
| [ IR LED ]                             | n         |
| [ TITLE TEXT ]<br>[ ADVANCED SETTING ] | c c       |
| RETURN ><br>EXIT >                     | n         |
|                                        | P         |

SYMBOLS and CHINESE. Tove the cursor to the next line under option of "INPUT YPE, and press <IRIS OPEN> to enter character input node, at this time the selected character is twinkling, select character by moving the joystick to up, down, left and right, press <IRIS OPEN> to put the twinkling character into the

|       |      |      |      | +    |    |   |    | _ |
|-------|------|------|------|------|----|---|----|---|
|       |      |      | TITL | E TE | хт |   |    |   |
| INPUT | MSG  | :    | <br> | 2005 | 25 |   | 3. | 1 |
| A     | В    | . L( | D    | E    | F  | G | н  | 1 |
| J     | к    | L    | М    | Ν    | 0  | Р | Q  | L |
| S     | т    | U    | V    | W    | х  | Υ | z  | 1 |
| ENTER | २ >  |      |      |      |    |   |    | 1 |
| CANC  | FI > |      |      |      |    |   |    |   |

position of "←" in "INPUT MSG" column

After the input the title is completed, move the cursor to "ENTER", and press <IRIS OPEN> to confirm input and Feturn to the previous menu.

If move the cursor to "CANCEL", and press<IRIS OPEN> will cancel the title modification and return to the previous menu.

#### 1. AUTO FLIP (System default is ON) BEMAX<sup>®</sup> BC-650PTZ30X Intelligent High-Speed Dome – Guida Rapida Installazione When the lens run to 90° vertically, if the user keep direction Advanced Setting motion constant pressing the joystick, the lens will DOME MENU automatically flip 180° horizontally, thus consecutive monitoring of [ SYSTEM INFORMATION ] moving object can be realized. Setting method: move the cursor [ DISPLAY SETTING ] [ CAMERA SETTING ] to "AUTO FLIP", and select ON or OFF by moving the joystick to T [ DOME SETTING ] [ MOTION 1 LANGUAGE > left%54%taht. REBOOT > RESTORE FACTORY DEFAULTS > 2. PROPORTIONAL REDUCE (System default is ON) HELP > FXIT > Setting method: move the cursor to "PROPORTIONAL REDUCE, and select ON or OFF by moving the joystick to left or DOME SETTING CALIFIGEDSET 1 POWER UP ACTION [OBSERVE] [ DATE / TIME ] 3. PRESET FREEZE FRAME (System default is OFF) [PASSWORD] [ALARM] Preset freeze frame means whether freeze current image [ TITLE TEXT ] T [ ADVANCED SETTING ] when call the preset. Setting method: move the cursor to . RETURN > EXIT > "PRESET FREEZE FRAME ", and select ON or OFF by moving ADVANCED SETTING the joystick to left or right. 🕆 AUTO FLIF MOUNTING STYLE (System default is NORMAL) 4. PROPORTIONAL REDUCE PRESET FREEZE FRAME

PRESET FREEZE FRAME MOUNTING STYLE [SET SOFT ADDRESS] [SET AZIMUTH ZERO] [SET PRIVACY MASK] [VIDEO LINE SYNC] [COMM TESTING] RETURN > NORMOUTING SYTLE", and select options by moving the

You can open soft address from the menu. The address **BEMAX<sup>®</sup> BC-650PTZ30X Intelligent High-Speed Dome – Guida Rapida Installazione** identified by dial-up address of the unit will be shielded at this

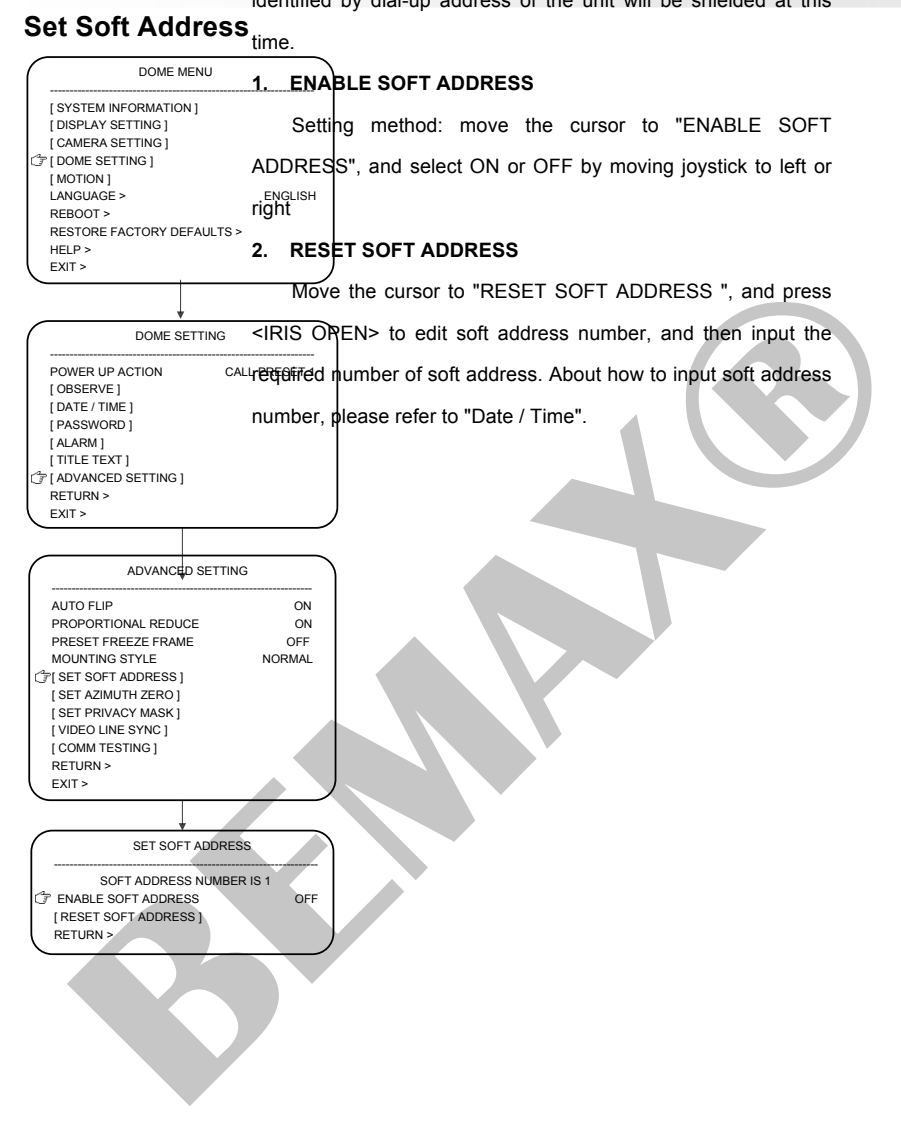

You can set horizontal azimuth from the menu. The north BEMAX<sup>®</sup> BC-650PTZ30X Intelligent High-Speed Dome – Guida Rapida Installazione direction is 0 ° angle direction in horizontal and corresponds with

Set Azimuth Zero, orientation of the compass.

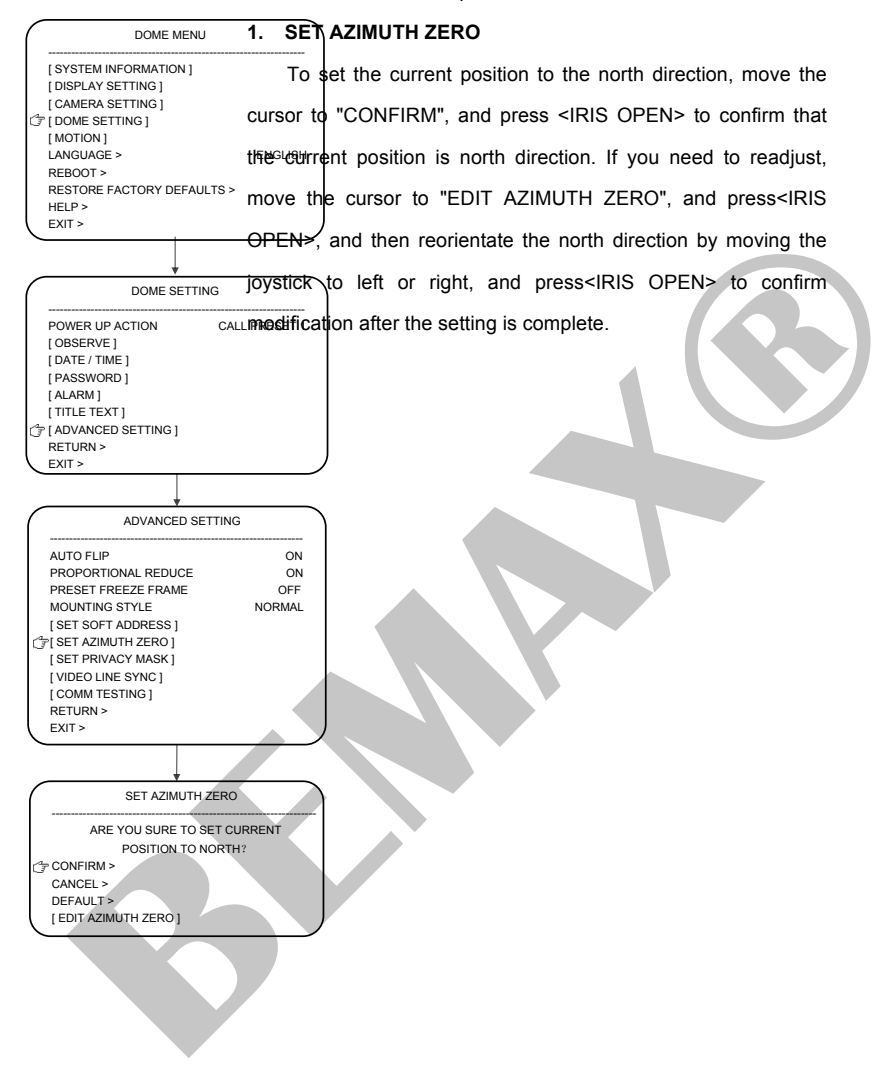

## BEMAX<sup>®</sup> BC-650Pt7230XmhgtelligentbeighespeedbyDomek-boxuideogenida8Installazione

Set Privacy Mask privacy zones can be set in the unit. The setting method is as

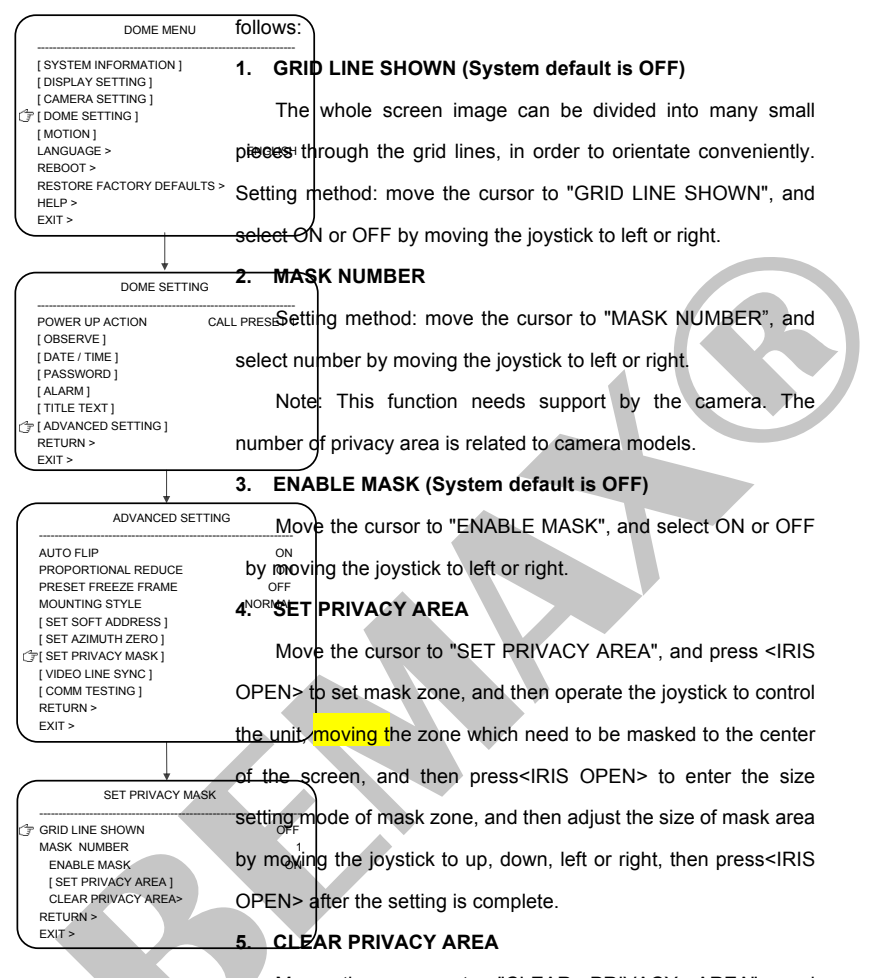

Move the cursor to "CLEAR PRIVACY AREA", and press<IRIS OPEN> to clear the corresponding privacy area.

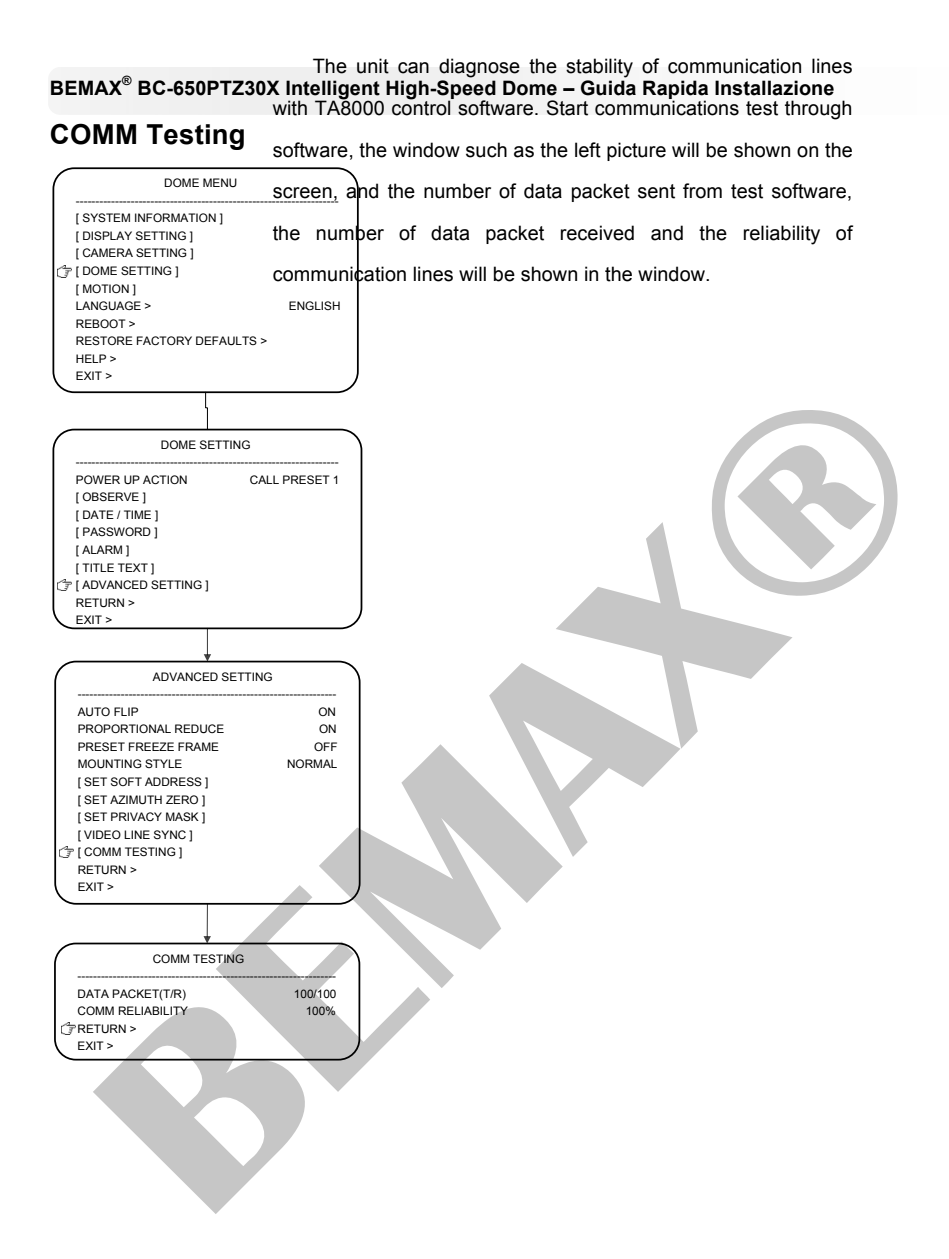

The intelligent high-speed dome stores horizontal, vertical

BEMAX<sup>®</sup> BC-650PTZ30X Intelligent High-Speed Dome – Guida Rapida Installazione also, coordinate and information of camera zoom. Users can

| Pres | ets |
|------|-----|
| Pres | ets |

[PRESETS] [AUTO PRTAOY] [LINEAR SCAN] [PATTERNS]

[ CLOCK ] [ INTELLIGENT ANALYSIS ]

[ZONES] BACK > EXIT >

|   | DOME MENU                  |    |
|---|----------------------------|----|
|   |                            | sı |
|   | [ SYSTEM INFORMATION ]     |    |
|   | [ DISPLAY SETTING ]        | fo |
|   | [ CAMERA SETTING ]         | 10 |
|   | [ DOME SETTING ]           |    |
| 3 | ° [ MOTION ]               | 1. |
|   | LANGUAGE >                 | EN |
|   | REBOOT >                   |    |
|   | RESTORE FACTORY DEFAULTS > |    |
|   | HELP >                     |    |
|   | EXIT >                     | nι |
| - |                            |    |

MOTION

PRESETS

quickly orientate the camera to the wanted testing scene. The unit supports 204 presets totally. The method to set preset is as follows:

## I. PRESET NUMBER

ENGLISH

Move the cursor to "PRESET NUMBER" and set preset number by moving the joystick to left or right. The unit supports 204 presets totally. (1 to 48 and 100 to 255).

## 2. EDIT PRESET LABEL

Move the cursor to "EDIT PRESET LABEL", and press <IRIS OPEN> to edit preset label. See the section of "Title Text" for more information.

## 3. CALL PRESET SCENE

 $\frac{1}{0}$  of the cursor to "CALL PRESET SCENE", and press

<IRIS OPEN> to call the corresponding preset scene.

## 4. DEIT PRESET SCENE

Move the cursor to "DEIT PRESET SCENE", and press <IRIS OPEN> to edit preset scene. When the unit reaches the expected preset scene, press <IRIS OPEN> to store the current position.

## 5. CLEAR PRESET

Move the cursor to "CLEAR PRESET", and press <IRIS OPEN> to delete the corresponding preset scene.

PRESET NUMBER EDIT PRESET LABEL > CALL PRESET SCENE > [EDIT PRESET SCENE ] CLEAR PRESET RETURN > EXIT > Auto patrol means the unit can switched among the specified BEMAX<sup>®</sup> BC-650PTZ30X Intelligent High Cased Dome – Guida Rapida Installazione presets. The swiching time can be set by users. The unit supports

## **Auto Patrol**

8 groups patrol path, each patrol path max. support 32 presets.

The setting method is as follows:

#### [SYSTEM INFORMATION ] [DISPLAY SETTING ] [CAMERA SETTING ] [DOME SETTING ] [DOME SETTING ] [CMITION ] LANGUAGE > REBOOT > RESTORE FACTORY DEFAULTS > HELP > EXIT >

DOME MENU

## 1. PATROL NUMBER

Move the cursor to "PATROL", and select the patrol number

## 2. Edit Patrol SN#

| MOTION                                                                                                    |
|----------------------------------------------------------------------------------------------------|
|                                                                                                    |
| [PRESETS]<br>(TAJTO PATROL]<br>[LINEAR SCAN] []<br>[POTGRNS]<br>[INTELLINT ANALYSIS] []<br>[INTELLINT ANALYSIS]<br>BACK><br>EXIT> [] |

Move the twinkling position to the corresponding position, and\_press<IRIS OPEN> to enter the modified mode, and then nodify the value by moving joystick to left and right, after nodification is complete, press<IRIS OPEN> to exit the modified node.

|        |             |        | +         |   |
|--------|-------------|--------|-----------|---|
|        | AUTO PRTAOY |        |           |   |
|        |             |        |           |   |
| Ŧ      | PATROL      | NUMBER |           |   |
|        | SN#         | PRESET | PARK TIME |   |
|        | [01]        | 01     | 6 SECS    |   |
|        | [ 02 ]      | 02     | 6 SECS    |   |
|        | [03]        | 03     | 6 SECS    |   |
|        | [04]        | 04     | 6 SECS    |   |
|        | PAGE UI     | P >    |           |   |
|        | PAGE DOWN > |        |           |   |
|        | DEFAULT >   |        |           |   |
|        | START >     |        |           | 1 |
|        | RETURN      | >      |           |   |
| $\sim$ |             |        |           |   |

HIGH HIGPatrol speed can be HIGH, MEDIUM, and LOW.

You can select serial number in different page through "Page Up" and "Page Down". Each page can show four serial numbers in all, move the cursor to "PAGE UP" or "PAGE DOWN", and press<IRIS OPEN> to page up or page down,

## 3. DEFULE

The default is the preset 1 to preset 4, the default park time is 6 seconds, and the default speed is HIGH.

## 4. START

Move the cursor to "START", and press <IRIS OPEN> to start the corresponding auto patrol.

Horizontal linear scan means that the unit scans back and **BEMAX<sup>®</sup> BC-650PTZ30X Intelligent High-Speed Dome – Guida Rapida Installazione** forth between two specified horizontal presets, and the scanning

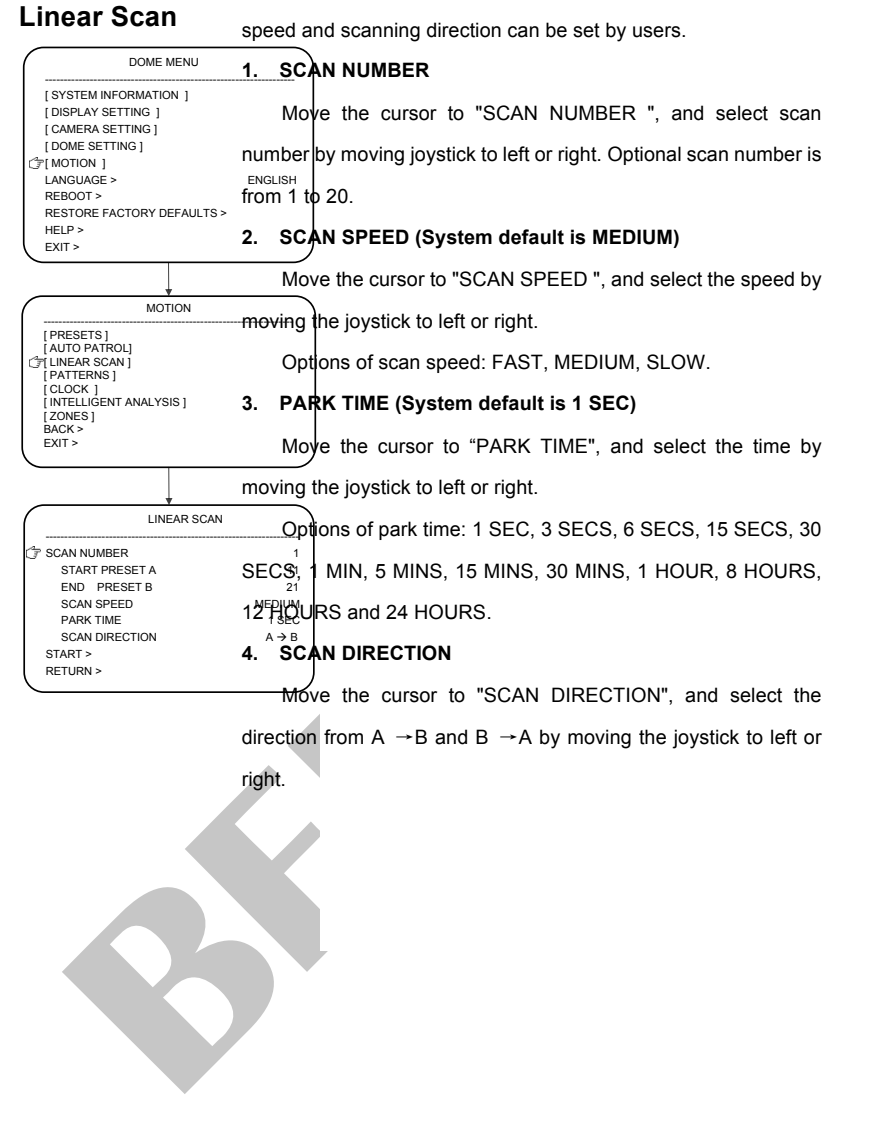

The intelligent high-speed dome stores a series of users' BEMAX<sup>®</sup> BC-650PTZ30X Intelligent High-Speed Dome – Guida Rapida Installazione operations within the specified time, such as horizontal and

## Patterns

DOME MENU [ SYSTEM INFORMATION ] [ DISPLAY SETTING ] [ CAMERA SETTING ] DOME SETTING ] T MOTION 1 I ANGUAGE > REBOOT RESTORE FACTORY DEFAULTS > HELPS EXIT >

vertical rotation, camera zoom operation etc. Users can review all operations that users have done by starting up the pattern. The unit supports four groups of patterns, each group can record 10

minutes or 500 instructions at most.

## 

Move the cursor to "PATTERN NUMBER", and select the number by moving joystick to left or right.

#### STÀRT PATTERN 2.

MOTION PRESETS ] AUTO PATROLI [LINEAR SCAN] PATTERNS ] CLOCK 1 INTELLIGENT ANALYSIS ] [ZONES ] BACK > FXIT >

FXIT >

Move the cursor to the "START PATTERN", and press <IRIS OPEN> to start the corresponding pattern.

## 3. PROGRAM PATTERN

Move the cursor to "PROGRAM PATTERN", and press PATTERNS <IRIS OPEN> to program pattern. The unit will automatically store T PATTERN NUMBER horizontal and vertical rotation and camera zoom operation at this REMAINING START PATTERN time. When the recording space is filled to full or press <IRIS PROGRAM PATTERN 1 CLEAR PATTERN > RETURN > OPEN> the unit will stop the pattern settings.

#### **CLEAR PATTERN** 4.

Move the cursor to "CLEAR PATTERN", and press<IRIS OPEN>to delete the corresponding pattern.

The timing of the unit can be divided into seven days a week, **BEMAX<sup>®</sup> BC-650PTZ30X Intelligent High-Speed Dome – Guida Rapida Installazione** eight periods everyday. Users can set actions for every period

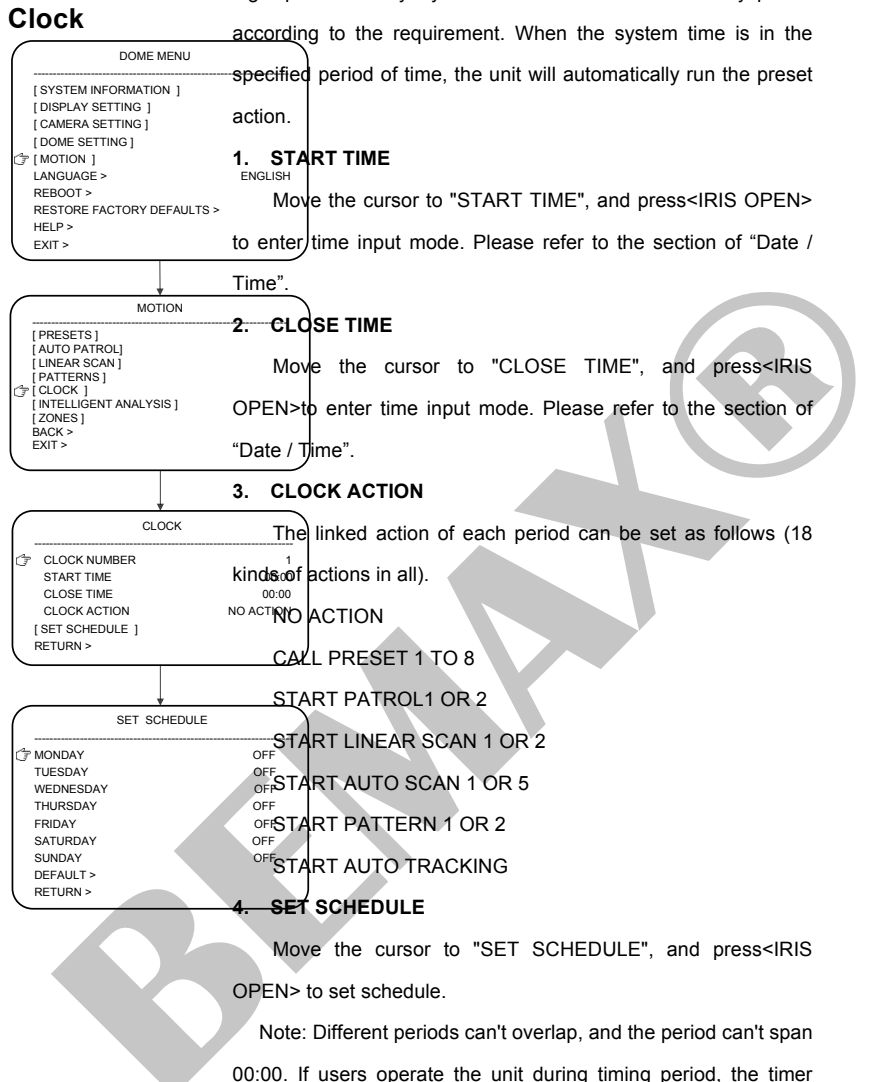

action will be interrupted. If there is no action within the specified time and the current time is still in timing period, the timer action will be executed again.

Auto tracking intelligent integrative camera can intelligently

object in the monitoring area. In tracking mode, the unit will

## BEMAX<sup>®</sup> BC-650PTZ30X Intelligent High-Speed Dome – Guida Rapida Installazione analyze the video Images, and automatically track the moving

## Auto Tracking

|   |                                                            | outomo   | tically tack the moving target when the monitoring area           |
|---|------------------------------------------------------------|----------|-------------------------------------------------------------------|
|   | DOME MENU                                                  | automa   | tically lack the moving larger when the monitoring area           |
|   | [SYSTEM INFORMATION ]                                      | has mo   | ving target. When the moving target moves out of the              |
|   | [DISPLAY SETTING ]<br>[CAMERA SETTING ]<br>[DOME SETTING ] | monitor  | ing area or it can't trigger the tracking function, the unit will |
| J | [MOTION ]<br>LANGUAGE >                                    | stay for | the preset park time, and then return to the preset scene.        |
|   | REBOOT ><br>RESTORE FACTORY DEFAULTS >                     | 1. AU    | TO TRACKING                                                       |
|   | HELP >                                                     | Мс       | ve the cursor to "AUTO TRACKING", and select ON or                |

MOTION

#### **AUTO TRACKING**

Move the cursor to "AUTO TRACKING", and select ON or OFF by moving the joystick to left or right.

#### PRIORITY SIZE 2.

[ PRESETS ] [ AUTO PATROL] LINEAR SCAN ] PATTERNS ] CLOCK 1 TINTELLIGENT ANALYSIS 1 ZONES 1 BACK > FXIT >

Target size can be set to LARGE, MEDIUN and SMALL, and it means that how big the moving targets can trigger the function of auto track. Setting method: move the cursor to "PRIORITY SIZE ", and select options by moving the joystick to left or right.

|   |                                                | 2              | <u>zo</u> | ٦M      |
|---|------------------------------------------------|----------------|-----------|---------|
| ( | INTELLIGENT /                                  | ANALYSIS       |           | Ň       |
| Ì | ° [ AUTO TRACKING ]                            |                | ₩h        | en      |
|   | [ MOTION DETECTION ]<br>[ BORDER DETECTION ]   | a              | automat   | ica     |
|   | [ QUANTITY STATISTICAL<br>[ CONVERSE ANALYZE ] | <sup>1</sup> c | of the m  | ov      |
|   | [RESORT ANALYZE ]<br>RETURN >                  | s              | scene o   | f vi    |
|   | EXIT                                           | 5              | Setting   | ,<br>me |

AUTO TRACKING

TAUTO TRACKING

PRIORITY SIZE

RETURN TIME [ SET TRACKING SCENE ]

CLEAR TRACKING SCENE > RETURN >

ZOOM

FXIT >

<sup>----</sup>When auto tracking function are ON, the unit will tomatically adjust the zoom of the camera according to the size the moving target, so that the moving target can adapt to the ene of video screen. Zoom track can be set to OFF, x1 to x10. etting method: move the cursor to "ZOOM", and select options by moving the joystick to left or right.

#### **BETURN TIME** MEDIUM

4

In the menu of auto tracking, users can set and delete the 6 SEC return time which the unit needs to wait after the moving target disappears from the monitoring area. Return time can set to 3 SECS, 6 SECS, 15 SECS, and 30 SECS.

#### 5. SET TRACKING SCENE

In the menu of set tracking scene, users can set and delete the scene which the unit needs to return after the moving target disappears from the monitoring area.

#### When users move the unit into the range of the specified **BEMAX<sup>®</sup> BC-650PTZ30X Intelligent High-Speed Dome – Guida Rapida Installazione** preset zone by operating the joystick, the screen will display the

title of this preset zone, so that users can check different zones conveniently. The unit supports eight zones indications. Users <u>can enable</u> zones only when the left border and the right border <del>are set</del> firstly. Priority of zones: 1 as highest priority, and 8 as lowest priority. When deferent zones are overlap, only higher

priority zone can be shown. The setting method is as follows:

## 1. ZONE NUMBER

Move the cursor to the "ZONE NUMBER" and select number

by moving the joystick to left or right.

## 2. EDIT ZONE LABEL

Move the cursor to "EDIT ZONE LABEL", and press <IRIS OPEN> to edit zone label. Set the zone label referring to the section of "Title Text".

## 3. SET LEFT BORDER

Move the cursor to "SET LEFT BORDER", and press <IRIS OPEN<sup>1</sup>> to set left border, and then move the cursor to expected position by operating the joystick, and then press < IRIS OPEN >to storage the current position as the left border.

## 4. SET RIGHT BORDER

Move the cursor to "SET LRIGHT BORDER", and press<IRIS OPEN> to set right border, and then move the cursor to expected position by operating the joystick, and then press < IRIS OPEN >to storage the current position as the right border.

## 5. CLEAR

Move the cursor to "CLEAR", and press<IRIS OPEN>to delete the corresponding zone.

MOTION [PRESETS] [AUTO PATROL] [LINEAR SCAN] [PATTENNS] [CLOCK ] [INTELLGENT ANALYSIS] @ [ZONES] BACK >

DOME MENU

[SYSTEM INFORMATION ]

RESTORE FACTORY DEFAULTS >

[ CAMERA SETTING ] [ DOME SETTING ]

[MOTION]
LANGUAGE >

REBOOT >

HELP >

EXIT :

EXIT >

Zones

ZONES ZONE NUMBER EDIT ZONE LABEL > SET LEFT BORDER > SET RIGHT BORDER > CLEAR > RETURN > EXIT >

|                                                                                                    | Intelligent high-speed dome, can be rebooted remotely from                                                                                                    |
|----------------------------------------------------------------------------------------------------|----------------------------------------------------------------------------------------------------|
| BEMAX <sup>®</sup> BC-650PTZ30                                                                                                    | X-latalian nationary and a marking a same state of the same state of the same state |
|                                                                                                    | Meshoodo ©REBBCHOTMennul tared priese <1RIS:UDFOENce ("REAEORE                                                                                                    |
| Reboot                                                                                                    | Eohnitmarition Pheriol Ur Teboor, and refer Bless PREN de Envergant                                                                                                    |
| DOME MENU                                                                                                    | confirma<br>to reboot system or press <iris close=""> to cancel the operation of<br/></iris>                                                                                                    |
| [SYSTEM INFORMATION ]<br>[DISPLAY SETTING ]<br>[CAMERA SETTING ]<br>[DOME SETTING ]<br>[MOTION ]<br>LANGUAGE ><br>C] REBOOT ><br>RESTORE FACTORY DEFAULTS ><br>HELP > | reboot system.<br>settings.<br>ENGLISH                                                                                                    |
| ARE YOU SURE TO REBOOT :<br>CONFIRM - IRIS OPEN <open><br/>CANCEL - IRIS CLOSE <close></close></open>                                                                 | SYSTEM?                                                                                                    |

## **Restore Factory Defaults**

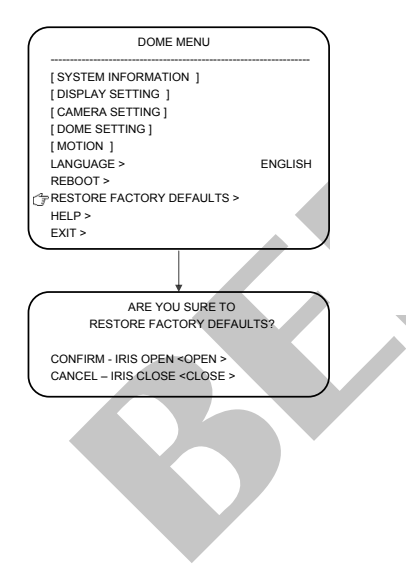

# Simple Trouble Shooting Table

| Problems                                      | Possible causes                                                | solutions                                                      |
|-----------------------------------------------|----------------------------------------------------------------|----------------------------------------------------------------|
| No action, no picture                         | Power supply adaptor damaged or<br>Power supply not sufficient | Replace                                                        |
| when power is switched                        | Wrong contact of power cables                                  | Correct                                                        |
| 011.                                          | Engineering line fault                                         | Exclude                                                        |
|                                               | Mechanical failure                                             | Repair                                                         |
| Abnormal self-check,                          | Camera inclined                                                | Reinstall                                                      |
| noise                                         | Power supply not sufficient                                    | Replace, better to place the adaptor nearby the unit           |
|                                               | Wrong contact of video lines                                   | Correct                                                        |
| Normal self-check                             | Bad contact of video cables                                    | Exclude                                                        |
| Sat no imago                                  | Camera is damaged                                              | Replace                                                        |
|                                               | Wrong contact of control signal                                | Correct                                                        |
| Normal self-check and image shown, but out of | Address configuration wrong                                    | Choose new address and power<br>up                             |
| control                                       | Protocol or Baud rate configuration wrong                      | Adjust Protocol, baud rate to<br>match controller and power up |
|                                               | Bad contact of video cable                                     | Exclude                                                        |
| Unstable image                                | Power supply not sufficient or<br>Power cables too long        | Replace                                                        |
|                                               | Abnormal self-check                                            | Power On again                                                 |
|                                               | Bad contact of control lines                                   | Remove                                                         |
| dome out of control                           | The host operations have a<br>problem                          | Power up the host again                                        |
| · ·                                           | the load is too much ,the distance<br>is too far               | Increase yards distributor                                     |
| Focus out of control                          | Focus is in automatic mode                                     | Set focus mode to manual                                       |

# Lightning and Surge Protection

This product adopts Ceramic Gas Discharge Tube and TVS-class lightning protection technology to effectively prevent such pulse signal damage caused by instantaneous lightning under 3KW or electric surge. But, for outdoor installing, on the premise of ensuring electric safety, necessary protective measures should be taken according to practical situation:

- Signal transmission lines must be kept at least 50 meters from high voltage equipment and high voltage.
- For outside, please select the place under eaves to layout the routing.
- For open field, you must use underground sealed steel tube, and the steel tube must be adopted one point grounding mode, and absolutely forbid adopted overhead wiring.
- In intense thunderstorms or high induced voltage areas (such as high voltage substations), must use extra high-power lightning protection equipment and install lightning rod and others measures.
- The lightning protection and grounded design for outdoor installation and wiring must be combined with requirements of building's lightening prevention, and comply with the relevant national standards and industry standards.
- The system must be equipotential grounding. Grounded device must meet double requirements of
  system anti-jamming and electrical safety, and can't be short-circuited or hybrid-circuited with
  neutral leg of forceful electric power. When system grounded alone, the impedance of grounded
  conductor can't more than 4 ohm, and sectional area of grounded wire can't more than 25mm<sup>2</sup> wire
  shorted.

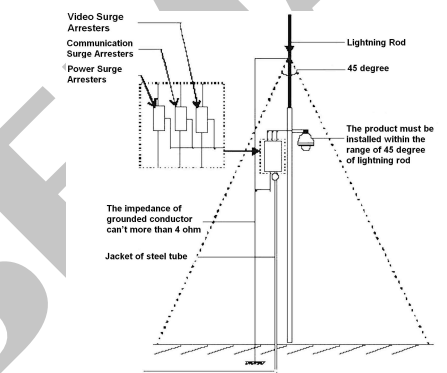

## **Propositional preventive maintenance**

The cover of intelligent high-speed dome doesn't need any special maintenance. Dust may accumulate on the inside or outside of the dome cover occasionally. When it is happen, please shut off the power firstly and then remove downward dome cover from dome base, then clean up the dust on the dome cover by compressed air in the sprayer.

## Warning: When use the sprayer, please wear appropriate eyeshade.

This unit includes various electrical and electronic device, these devices must comply with the EU Directive 2002/96/E of Waste Electrical and Electronic Equipment (WEEE) to properly recycle. About the recycling of this unit, please contact with local supplier.

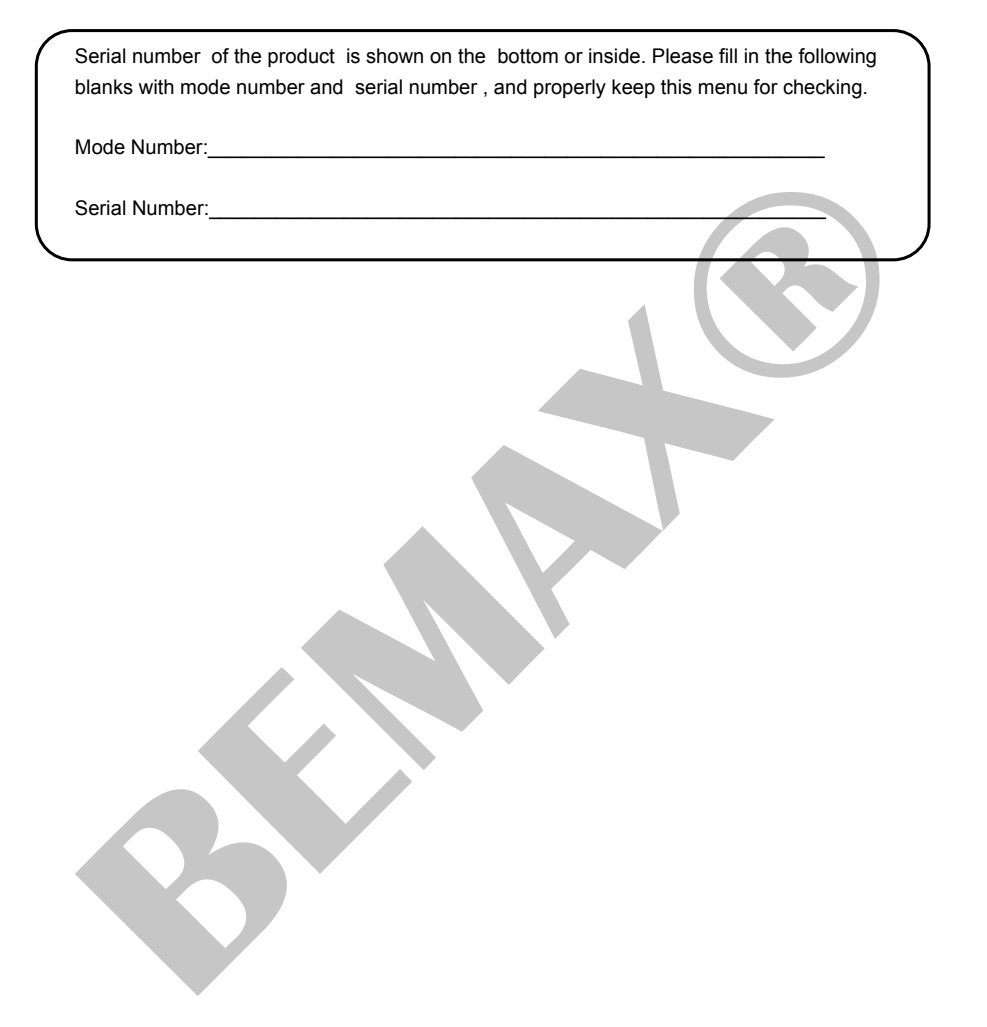